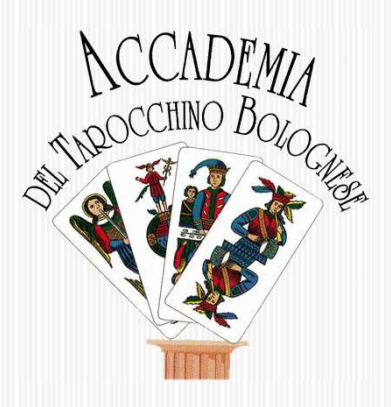

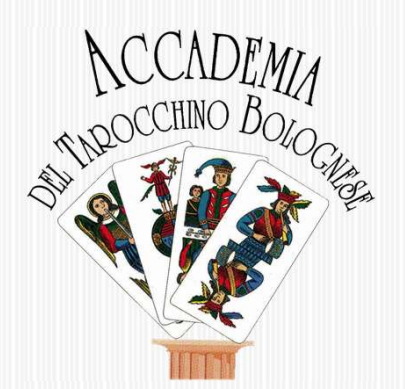

# Giocare ONLINE a Tarocchino bolognese

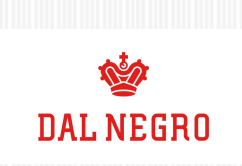

IL SALUTO DEL PROFESSOR SIR MICHAEL DUMMETT PER L'INAUGURAZIONE DELL'ACCADEMIA

#### [...]

La fondazione dell'Accademia del Tarocchino Bolognese ci assicura che questo gioco nobile sopravvivrà molti anni, molti decenni, e spero molti secoli, di più. I suoi fondatori hanno fatto una grande opera per la conservazione della cultura bolognese.

Bologna, 19 ottobre 1997

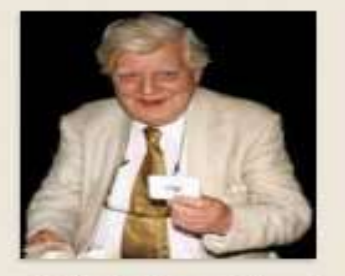

Il professore Sir Michael Dummett mentre mostra orgogliaso la tessera N.1 dell'Accademia del Tarocchino Bolognese

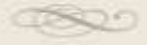

#### CHI SIAMO

L'Accademia del Tarocchino Bolognese è un'associazione di volontariato culturale nata per testimoniare e rafforzare la tradizione del gioco dei tarocchini. L'Accademia vuole mettere a contatto l'aspetto storicizzato (bibliografia, figurazione, gergo, ecc.) e il gioco che vive (i giocatori e gli habitat del gioco). L'Accademia si propone come un punto d'incontro di cultura e un mezzo di comunicazione tra tutti coloro che, con il rito del gioco, vogliono perpetuare questa tradizione. Vedere il Tarocchino non solo come gioco, ma anche come simbolo, è la caratterística statutaria dell'associazione che permette la connessione con le associazioni nate per tutelare la tradizione e con tutte le associazioni del tempo libero che ricercano dei contenuti aggreganti di qualità. La formazione e lo sviluppo di una scuola per l'apprendimento, l'organizzazione di tornei, l'incontro con altre associazioni, l'impegno di due personaggi come il professor sir Michael Dummett e Francesco Guccini (presidente onorario), la pubblicazione di articoli su quotidiani e riviste, sono stati i primi passi della nostra ancor giovane associazione. L'Accademia è iscritta all'albo delle associazioni di rilevante importanza culturale patrocinate dal Comune e dalla Provincia di Bologna.

ACCADEMIA DEL TAROCCHINO BOLOGNESE Via Scipione del Perro, 16 - Bologna

www.tarocchinobologisese.it

#### ACCADEMIA DEL TAROCCHINO BOLOGNESE

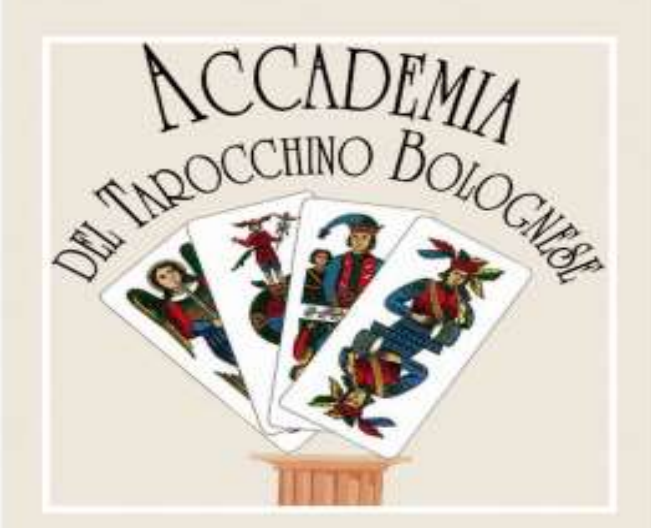

Dal 1997

Bologna, tra le sue tante stranezze, vanta anche il gioco di carte più complicato e difficile del mondo; che oggi, a distanza di oltre cinque secoli dalla sua nascita, è ancora praticato (da qualche migliaio di irriducibili) conservando strutture e regole pressoché invariate.

La sua storia è suggestiva e travolgente.

Carte al rogo in piazza San Petronio, iconografie di Papi e Papesse trasformate in Satrapi, nobildonne e canonici messi alla berlina in versi, risse nel contado, teste che si sdoppiano, fantesche che si mutano in fanti e un traditore ungherese che rinnega il Sacro Romano Impero, si converte all'Islam e viene proclamato re.

Ce n'è a sufficienza per stuzzicare anche i palati più indolenti.

Ma soprattutto c'è lui, il Tarocchino, il gioco giocato, che nel Seicento ha incantato le principali corti europee conquistandosi l'appellativo di unico e vero Re.

Chi, bazzicando per amore i giochi di «taglio», come il Bridge, i Trionfi ferraresi o il Marafone romagnolo, avrà la fortuna di frequentarlo, resterà soggiogato da quell'antica brillantezza che nel diletto del gioco è senza uguali.

Il Tarocchino è oggi per Bologna e provincia una di quelle piccole essenze che ancora compongono lo spirito di questa terra. Se un bolognese verace è anche un cultore del gioco delle carte, il Tarocchino rappresenta, al pari del dialetto, il mondo poetico; il tressette e la briscola, al pari dell'italiano, l'identità nazionale; il Bridge, al pari dell'inglese, un passaporto.

Per tentare di salvare questo mansueto e ameno dinosauro da una lenta ma inevitabile estinzione, nel 1997 è nata l'Accademia del Tarocchino Bolognese.

Gli ispiratori sono stati il professore sir Michael Dummett, filosofo e docente di Logica a Oxford, e Francesco Guccini, agguerrito giocatore («la mano di tarocchi che non sai mai giocare»), nonché benevolo presidente onorario.

#### COSA FACCIAMO

Libri – Didattica – Conferenze - Tornei Presenza sui Social e sviluppo di APP

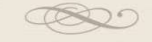

## 

|                                                                                                    | ODBACK                                                                                                    |                                                                                                    |
|----------------------------------------------------------------------------------------------------|----------------------------------------------------------------------------------------------------|----------------------------------------------------------------------------------------------------|
| Market and the second second s | P                                                                                                    | Contraction and the second second                                                                                                    |
|                                                                                                    | hard the second second se                                                                                                    | - control control and and<br>control control of the control of the co |
| And Andread State State  | State of the second state of the second                                                                                                    |                                                                                                    |
| Setting of the set of the set of                        | Sector and the sector and the sector |                                                                                                    |
| Normal Sector Sector Se |                                                                                                    | The first set                                                                                                    |
| Press                                                                                                    | Trial and a second and a second second second second second second second second second second second second se                                                                                                    | construction and an and a second second second                                                                                                    |
|                                                                                                    | Braker 2                                                                                                    | Carle Aresesses                                                                                                    |

Il gioco dei Tarocchi Bolognesi, G.Franco Laghi Libro dedicato ai giochi con le carte del Tarocchino Bolognese

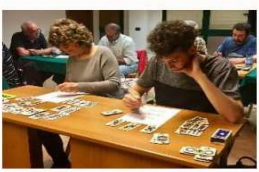

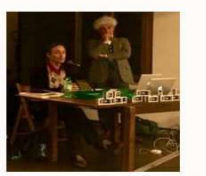

Accademia del Tarocchino per l'insegnamento del gioco

Conferenze per la divulgazione dei Tarocchino fra Storia, Innagini e Gioco

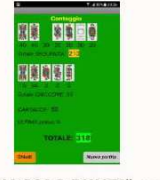

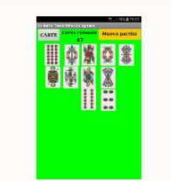

App "CALCOLO PUNTI" per conteggiare i punti a fine partita. App "SOLITARIO" per acquisire la conoscenza delle carte e del loro valore di presa.

LIBRI - IL GIOCO DEI TAROCCHI BOLOGNESI

Il libro "IL GIOCO DEI TAROCCHI BOLOGNESI" è stato scritto da Gianfranco Laghi, edito a cura della Banca Popolare di Bologna e Ferrara, stampato nel 1983.

Rappresenta il manuale di riferimento per i giocatori che vogliono accostarsi al gioco più bello del mondo.

#### FORMAZIONE - DIDATTICA, CONFERENZE E TORNEI

L'Accademia del Tarocchino Bolognese organizza periodicamente corsi di formazione utilizzando una propria didattica sviluppata in tanti anni di esperienza, al termine del corso viene rilasciato un Attestato. Partecipiamo ad eventi divulgativi, anche internazionali, riguardanti la Storia, le Immagini ed il Gioco del Tarocchino.

Periodicamente organizziamo Tornei di gioco a coppie.

#### SOCIAL E APP - FACEBOOK/INSTAGRAM/YOUTUBE

Sul sito web <u>www.tarocchinobolognese.it</u> sono raccolte tutte le informazioni riguardanti il giuoco del Tarocchino Bolognese con numerosi riferimenti storici. Abbiamo inoltre sviluppato due APP (scaricabili dal Play Store di Google) per favorire l'apprendimento delle carte e della metodologia del conteggio finale.

Siamo presenti su Facebook, Instagram e Youtube.

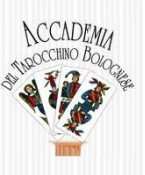

## Pre-requisiti per il gioco ONLINE

- Un Computer o un portatile, in alternativa un Tablet o IPad
- Connessione alla rete internet + browser
- Indirizzo email valido

**Oppure** un account **Google** o **Facebook** per l'autenticazione

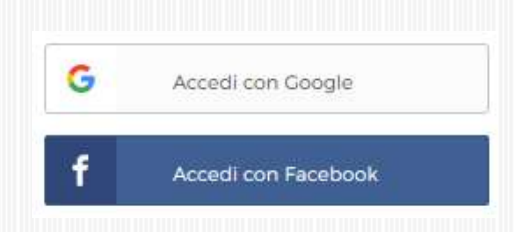

 Cuffia con microfono (vanno bene anche quelle del cellulare) ed eventualmente una fotocamera

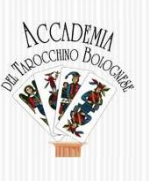

## Modalità di accesso

- Creazione di un account sulla piattaforma di gioco
  - È necessario almeno un indirizzo di email valido
  - Oppure un account su

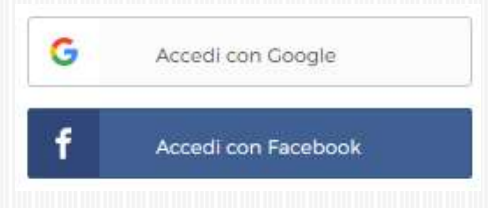

- Accesso alla videochiamata relativa al Tavolo di gioco
  - E' necessario l'uso di cuffia e microfono ed eventuale videocamera

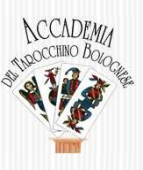

## Creazione dell'account

Accedere al sito web dell'Accademia del Tarocchino bolognese <u>www.tarocchinobolognese.it</u> e selezionare in alto a destra «Gioca online»

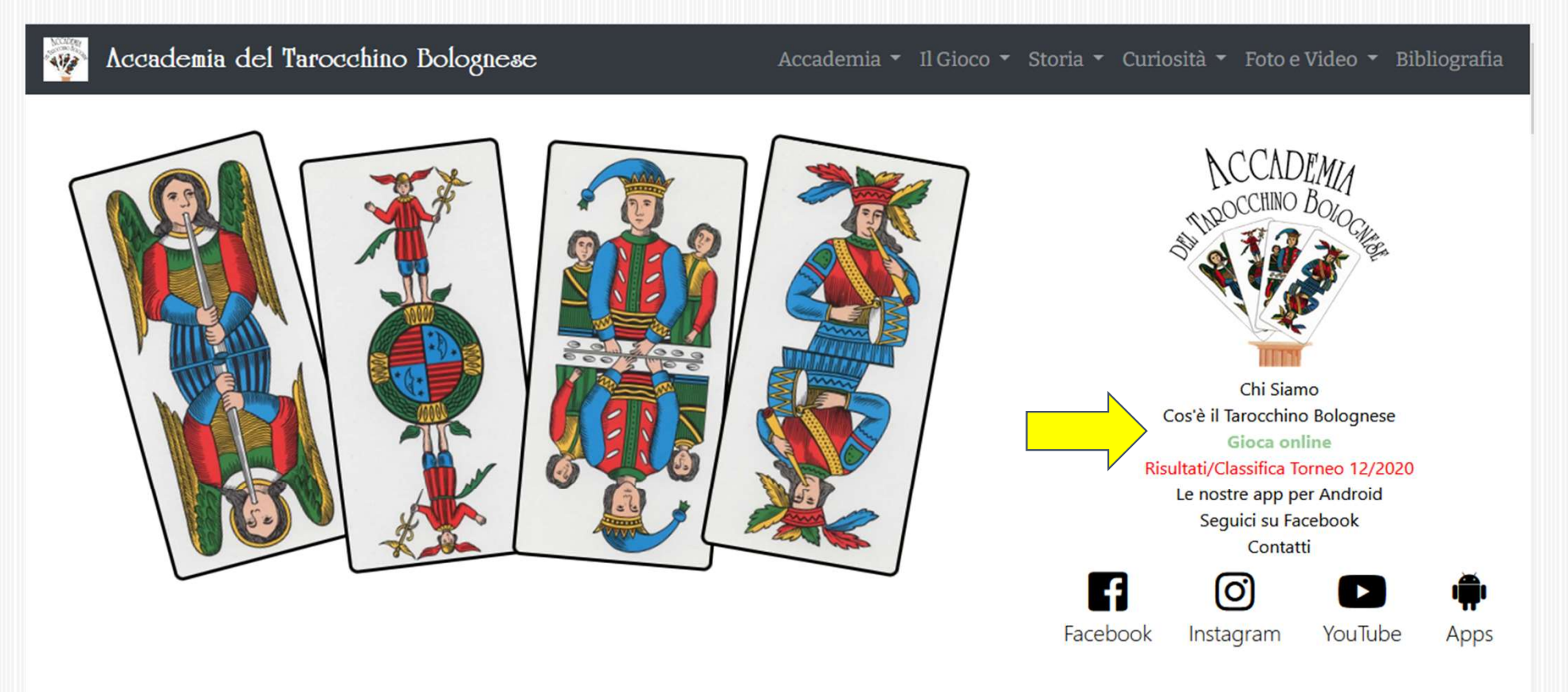

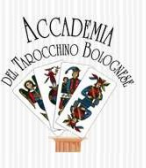

### Creazione dell'account

Si viene rimandati al link per l'accesso, a questo punto cliccare su:

«Sala per accedere alla partita» oppure su un qualsiasi punto dell'immagine verde

Gioca online

| <u>Sala per</u>                                                                                                    | r accedere alla partita                                                                                                    | Rules Tarocchino Bolognese                                                                                                    |
|----------------------------------------------------------------------------------------------------|----------------------------------------------------------------------------------------------------|----------------------------------------------------------------------------------------------------|
| Ito I     2     3     4     Mano       ytigilio     Marcello     pluigi     Glusseppe     2       p     M     F     S     1       p     M     F     S     1       p     M     F     S     1       p     M     F     S     1       p     M     F     S     1       p     M     F     S     1       p     M     F     S     1       p     M     F     S     1       p     M     F     S     1       Vitglio     MOBERTO M.Peluigi     F     Glussepe       Posterilio     A     M     N       Cancellate dopo 12 ore di inattività     1     1 | <section-header><section-header><section-header><text><text><text><text></text></text></text></text></section-header></section-header></section-header> | Displayers         • Cards         • Declarations         • Declarations         • Declarations         • Signals         • Combinations         • Declarations         • Sequences         • Signals         • Control         • Destinations         • Destinations         • Destinations         • Signals         • Control         • Destinations         • Destinations         • Destinations         • Signals         • Control         • Destinations         • Destinations         • Destinations         • Sequences         • Source         • Sequences         • Destinations         • Destinations         • Destinations         • Sequences         • Source         • Sequences         • Source         • Destinations         • Districes         • Districes         • Destinations         • Destinations         • Destinations         • Destinations         • Destinations         • Destinations |

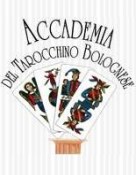

## Creazione dell'account

Se è la prima volta che si accede, occorre effettuare la registrazione iniziale.

Si possono utilizzare tre metodi tramite:

1) Account Google

2) Account Facebook

3) EMAIL

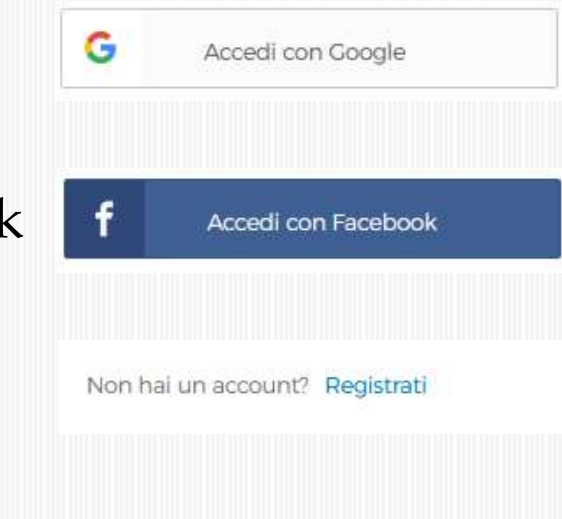

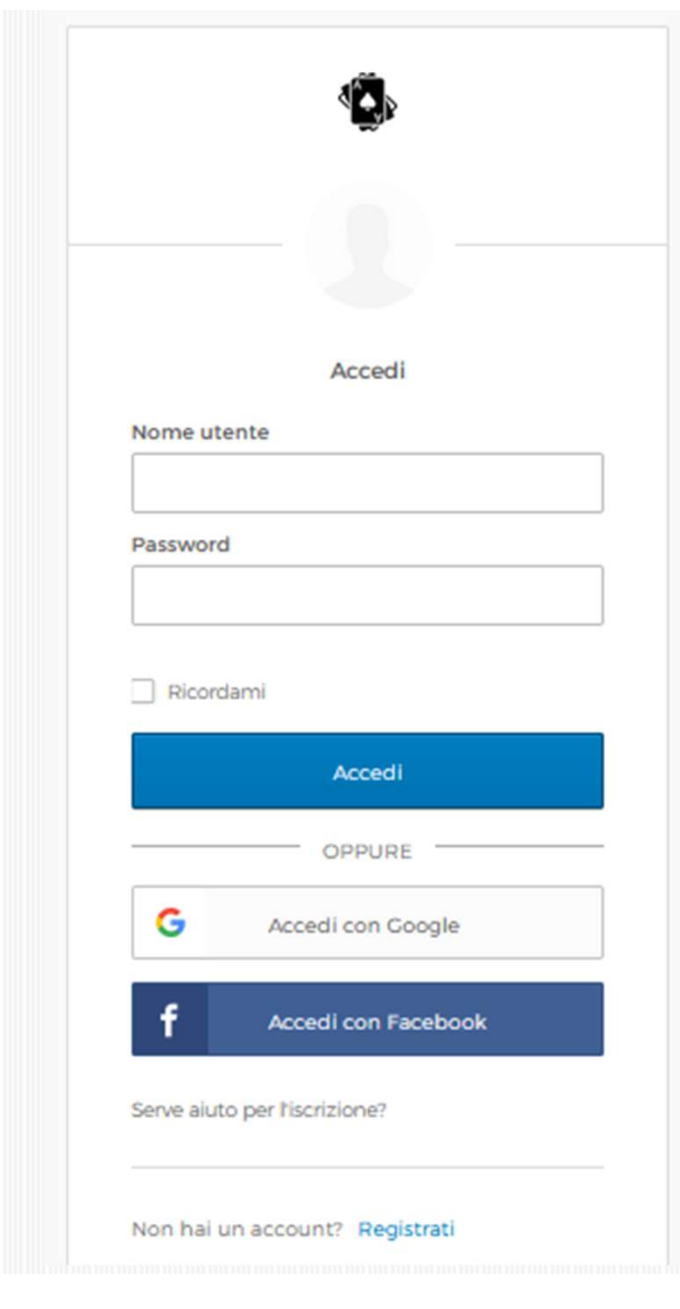

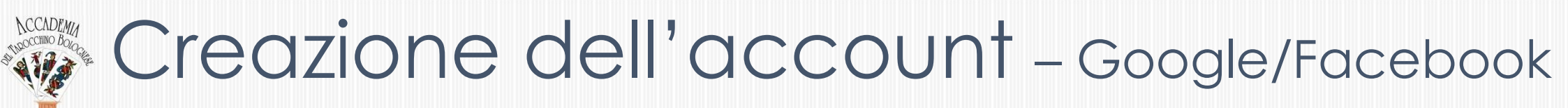

Se si sceglie l'autenticazione tramite Google o Facebook è sufficiente accedere ai rispettivi account, sempre con email e password, ed al termine si viene trasferiti direttamente alla home page del gioco online.

| inne EMAIL, chccare | in fondo alla pagina su <u>Registrati</u> |                       |
|---------------------|-------------------------------------------|-----------------------|
|                     | 2<br>Compilare TUTTI i campi              | Accedi<br>Nome utente |
| Crea un account     |                                           | Password              |
| Email *             | Email                                     |                       |
| Password *          | Password (vedi pag.successiva)            | Ricordami             |
| First name *        | First name = NOME                         | OPPURE                |
| Last name *         | Last name = COGNOME                       | G Accedi con Google   |

#### Creazione dell'account – scelta password

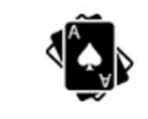

#### Crea un account

alessandr0.fantini@alice.it

#### \*\*\*\*\*\*\*\*\*\*

- ✓ Almeno 8 caratteri
- ✓ Almeno 1 numeri
- ✓ Almeno 1 lettere minuscole
- ✓ Almeno 1 lettere maiuscole
- Non deve contenere una parte del nome utente

First name \*

Crea un account

alessandr0.fantini@alice.it

. ....

- Almeno 8 caratteri
- Almeno 1 numeri
- ✓ Almeno 1 lettere minuscole
- Almeno 1 lettere maiuscole
- Non deve contenere una parte del nome utente

First name \*

## Creazione dell'account – invio email

Dopo aver compilato i dati richiesti ed aver cliccato su

Registra

viene inviata una Email di verifica alla casella indicata

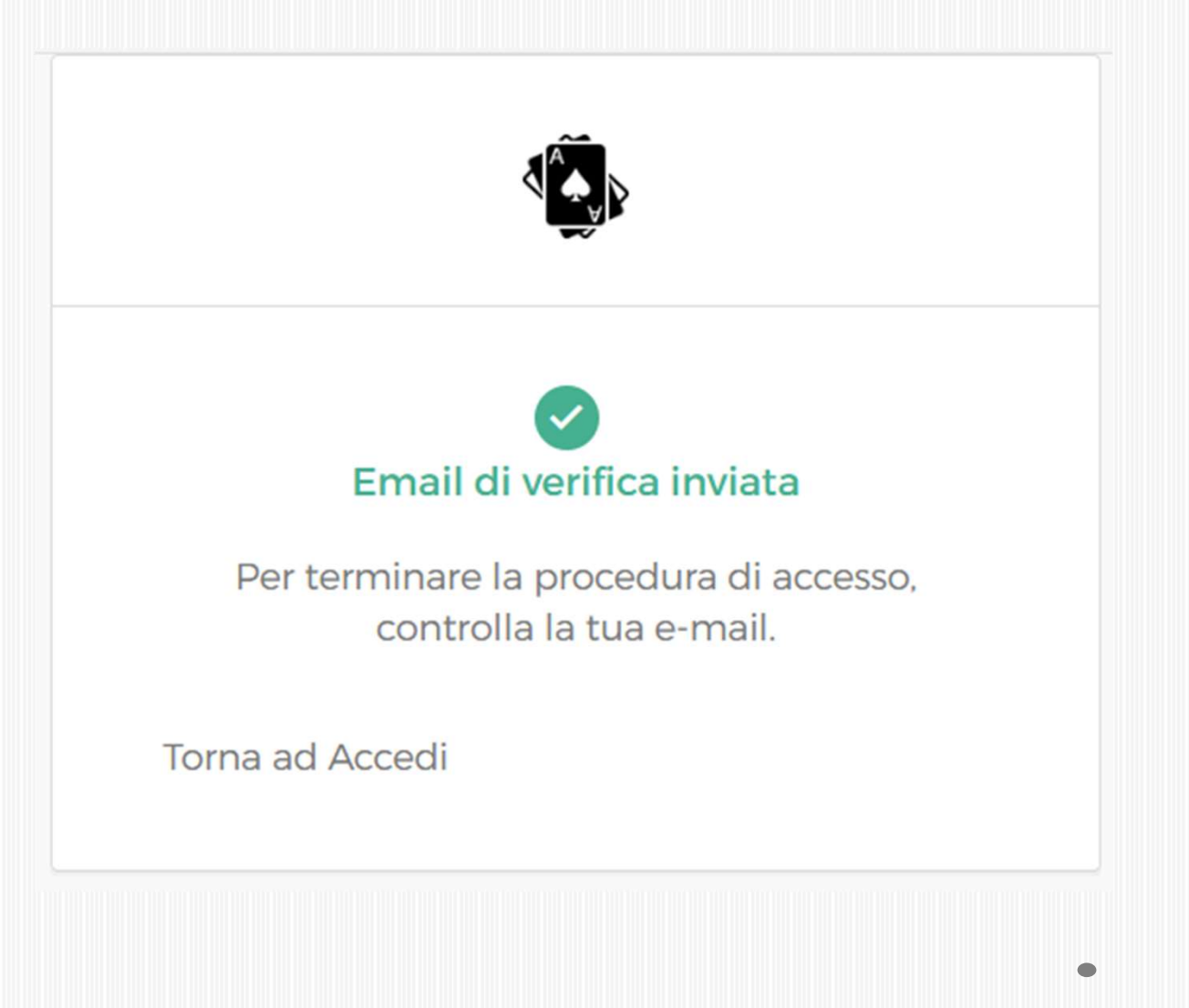

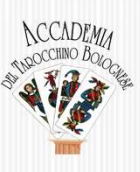

### Creazione dell'account – tramite email

Si riceve una email da Okta dove è presente un pulsante per attivare l'account:

#### @gmail.com

| Da:      | Okta <noreply@okta.com></noreply@okta.com> |
|----------|--------------------------------------------|
| Inviato: | lunedì 21 dicembre 2020 13:12              |
| A:       | @gmail.com                                 |
| Oggetto: | Activate Account                           |

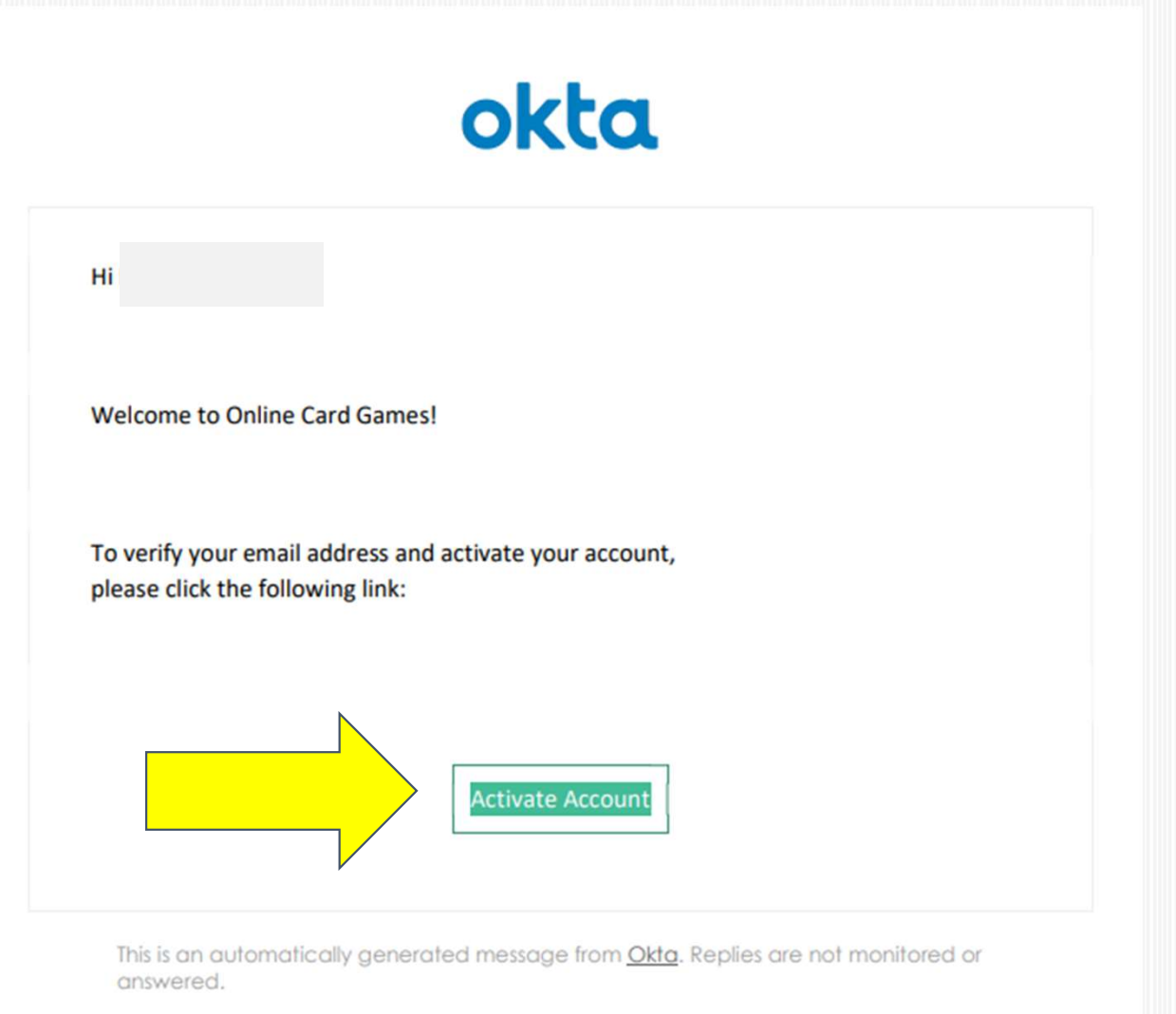

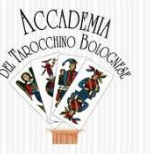

#### Creazione dell'account – accesso altro computer

Si potrà ricevere una email da Okta se successivamente si accede da un altro browser o computer.

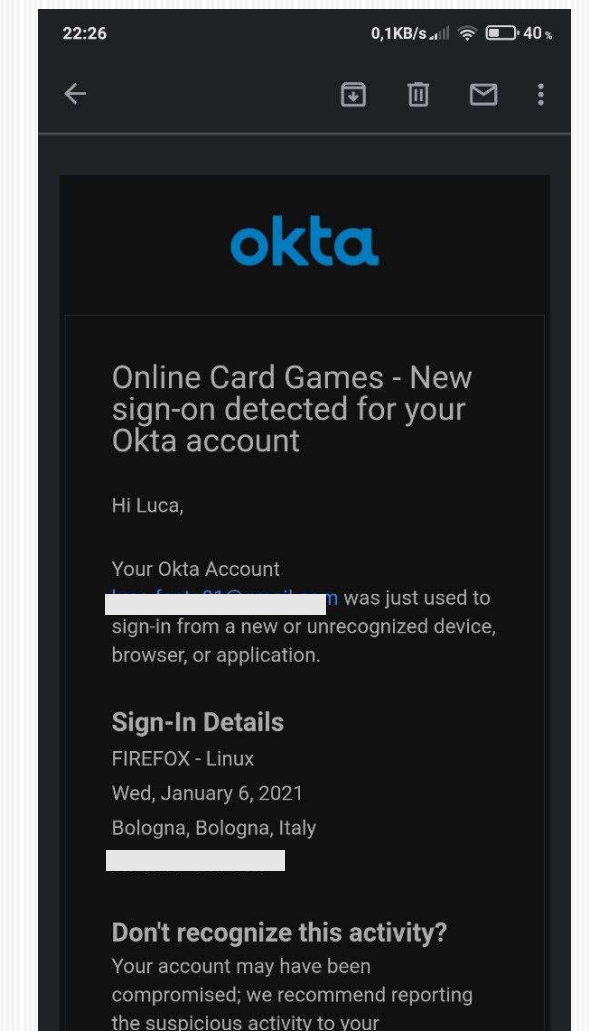

organization.

### Creazione dell'account – HomePage

Dopo aver confermato l'account, si viene rimandati alla HomePage per la scelta del gioco, Tarocco Bolognese ....FINALMENTE !!

#### Welcome to Online Card Games

This is a free site which allows you to play some interesting card games with others.

#### Choose a game

- Coiffeur (Rules)
- Tarocco Bolognese: (Quattro Scartate / Ottocenso / Millene) (Rules)
- Koenigrufen

#### **Contact information**

Please get in touch if you have any feedback or suggested games to add. You can contact me by emailing info@onlinecardgames.co

#### Inizio del gioco online – Sala di attesa

Dopo essersi autenticati, si entra nella Sala di Attesa. «<mark>Utenti connessi/e\*»</mark> evidenza gli attuali utenti. Le TRE lettere sono gli identificativi dei Tavoli di gioco. Cliccando sul logo dell'Accademia si ritorna al sito web Accademia

| Tavoli<br>da<br>gioco<br>di TRE<br>lettere | Partita 1 2 3 4 Mano   WUW WUW WUW WUW WUW   YBU WUW WUW WUW   YBU WUW WUW WUW   YBU WUW WUW   YBU WUW WUW   YBU WUW   YBU WUW <th>In collab</th> <th>orazione con:<br/>L'Accademia del Tarocchino bolognese è<br/>un'associazione di volontariato culturale nata per<br/>estimoniare e rafforzare la tradizione del gioco dei<br/>tarocchini. L'Accademia vuole mettere a contatto<br/>l'aspetto storicizzato (bibliografia, figurazione,<br/>gergo, ecc.) e il gioco che vive (i giocatori e gli<br/>abitat del gioco). L'Accademia si propone come un<br/>punto d'incontro di cultura e un mezzo di<br/>comunicazione tra tutti coloro che, con il rito del<br/>gioco, vogliono perpetuare questa tradizione.</th> | In collab            | orazione con:<br>L'Accademia del Tarocchino bolognese è<br>un'associazione di volontariato culturale nata per<br>estimoniare e rafforzare la tradizione del gioco dei<br>tarocchini. L'Accademia vuole mettere a contatto<br>l'aspetto storicizzato (bibliografia, figurazione,<br>gergo, ecc.) e il gioco che vive (i giocatori e gli<br>abitat del gioco). L'Accademia si propone come un<br>punto d'incontro di cultura e un mezzo di<br>comunicazione tra tutti coloro che, con il rito del<br>gioco, vogliono perpetuare questa tradizione. |
|--------------------------------------------|----------------------------------------------------------------------------------------------------|----------------------|----------------------------------------------------------------------------------------------------|
|                                            |                                                                                                    | Carte fabbricate da: | DAL NEGRO                                                                                                    |

### Inizio del gioco online – Siediti

Nella Sala di attesa, cliccando sul codice a TRE caratteri, si entra nel tavolo di gioco vero e proprio ed occorre sedersi cliccando su Siediti

| Alzati Riconnettiti KNC Vai alla sala<br>* Alessandro Fan joined KNC * |         | Siediti |         |              |        |         | 7             |         |       |          |    |
|------------------------------------------------------------------------|---------|---------|---------|--------------|--------|---------|---------------|---------|-------|----------|----|
|                                                                        |         |         |         | Angelo       | So     | 11      | _             |         |       | 10       |    |
|                                                                        |         |         |         | Mondo        | Lu     | 10      |               | Re      | Re F  | Re Re    |    |
|                                                                        | Siediti |         | Siediti |              | 16     | 9       | Moro          | Rg      | Rg F  | Rg Rg    |    |
| Send                                                                   |         |         | ·       |              | 15     | 8       | Moro          | С       | С     | сс       |    |
|                                                                        |         |         |         | Begato       | 14     | 7       | Moro          | F       | F     | FF       |    |
|                                                                        |         |         |         | Matto        | 13     | 6       | Moro          | Α       | A     | A A      |    |
|                                                                        |         |         |         |              | 12     | 5       |               |         |       |          |    |
|                                                                        |         |         |         | Grand        | le     |         |               | Seque   | nze   |          |    |
|                                                                        |         |         |         | Ultin        | a      |         |               | Cricc   | one   |          |    |
|                                                                        |         |         |         |              |        |         |               | Carta   | cce   |          |    |
|                                                                        |         |         |         |              |        |         |               | Aco     | usi   |          |    |
|                                                                        |         |         |         | Preceden     | te     |         | Тс            | otale M | ano   |          |    |
|                                                                        |         | Siediti |         |              |        |         |               | 10      | tale  |          |    |
|                                                                        |         | Jieulu  | Inizia  | (4 Scartate  |        | Ini     | zia (800)     |         | Inizi | a (1000) |    |
|                                                                        |         |         |         | ( ) Scartate |        |         |               |         | 1112  | u (1000) |    |
|                                                                        |         |         |         |              |        |         |               |         |       |          |    |
|                                                                        |         |         |         |              |        |         |               |         |       |          |    |
|                                                                        |         |         |         |              |        |         |               |         |       |          |    |
|                                                                        |         |         |         |              |        |         |               |         |       |          |    |
|                                                                        |         |         |         |              |        |         |               |         |       |          |    |
|                                                                        |         |         |         |              | -      |         |               |         |       |          |    |
|                                                                        |         |         |         |              | Partit | a non a | ncora iniziat | a       |       | M        | AK |

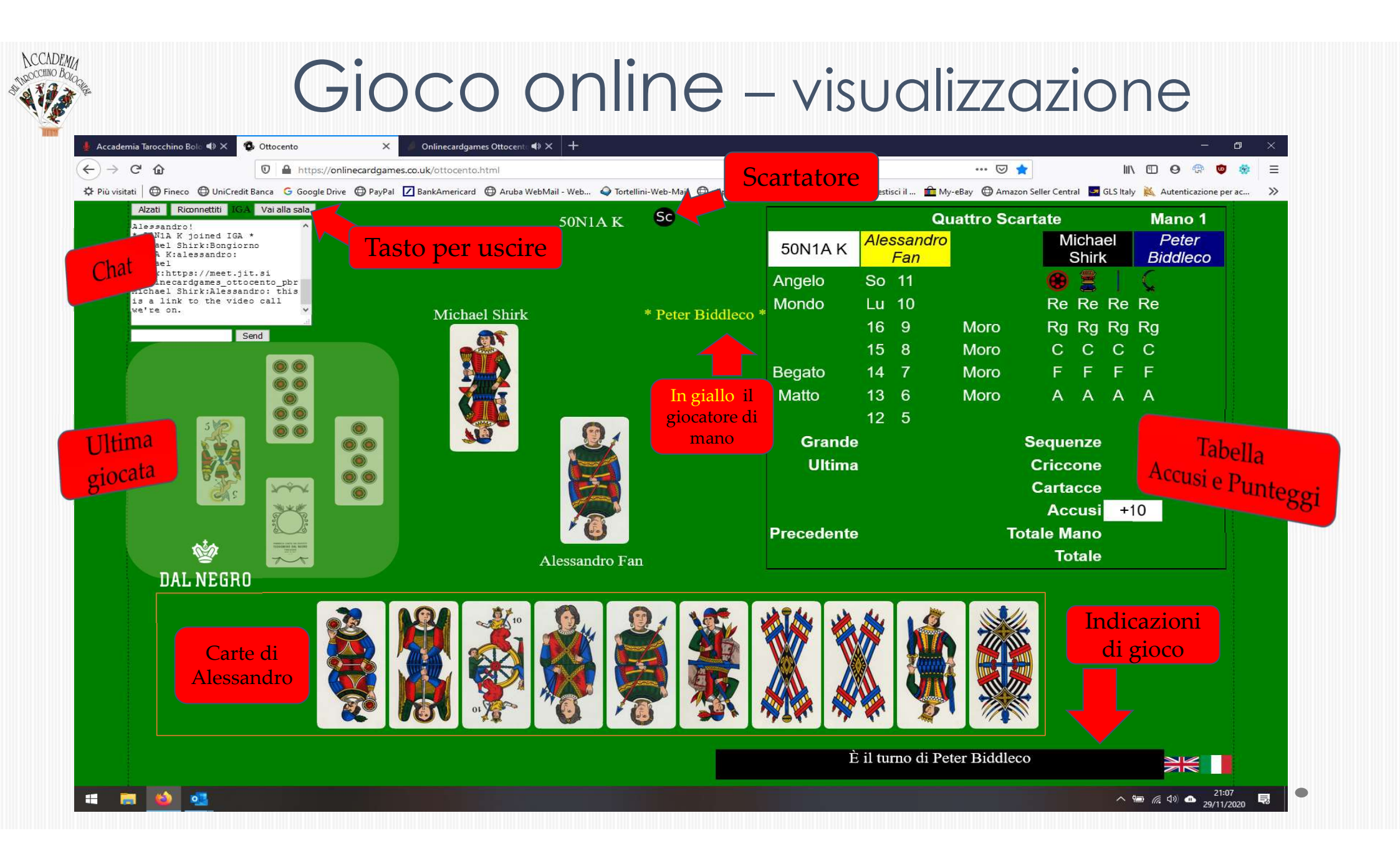

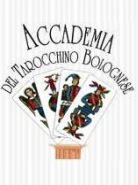

Le carte sempre suddiv seme d sinistra DANA COPPE **NUME** BASTO **SPADE** all'inter seme so dispost ordine decresc

## Inizio del gioco online – carte

|                                   | Alzati Riconne                                                                                     | ttiti <b>YBU</b> Vai                      | alla sala |           |            | Al         | essandro F |                  |       |              |        | Qua        | attro S | cartate   |             | Mano 1     |
|-----------------------------------|----------------------------------------------------------------------------------------------------|-------------------------------------------|-----------|-----------|------------|------------|------------|------------------|-------|--------------|--------|------------|---------|-----------|-------------|------------|
| e sono                            | * Luca F joine<br>* Alice F join<br>* Luca F joine                                                 | ed CBF *<br>med LOBBY *<br>ed LOBBY *     |           |           |            |            |            |                  |       | Alice F      | Aless  | andro<br>= |         | Ales      | sandro<br>F | Luca F     |
| )                                 | <ul> <li>Alessandro E</li> <li>Alessandro E</li> <li>Alice F joir</li> <li>Alessandro E</li> </ul> | yoined LOBBY<br>yoined LOBBY<br>wed YBU * |           |           | •          |            |            |                  |       | Angelo       | So 1   | 1          |         |           |             | Ç          |
| ise per                           | * Luca F joine<br>* Alessandro F                                                                   | d YBU *<br>joined YBU *                   |           |           | Luca       | F          |            | Alessan          | dro F | Mondo        | Lu 1   | 0          |         | Re        | Re Re       | Re         |
|                                   |                                                                                                    | Send                                      | all.      |           |            |            |            |                  |       |              | 16 9   | 9          | Moro    | Rg        | Rg Rg       | Rg         |
| а                                 |                                                                                                    |                                           |           |           |            |            |            |                  |       | Dereste      | 15 8   | 3          | Moro    | C         | СС          | C          |
| :                                 |                                                                                                    |                                           |           |           |            |            |            |                  |       | Matto        | 14 1   |            | Moro    |           |             |            |
| DI                                |                                                                                                    |                                           |           |           |            |            |            |                  |       | Matto        | 12 5   | 2<br>5     | NOIO    | $\sim$    |             |            |
| .KI,                              |                                                                                                    |                                           |           |           |            |            |            |                  |       | Grande       | ;      |            |         | Seque     | nze         |            |
| ר<br>ו<br>ייע                     |                                                                                                    |                                           |           |           |            |            |            |                  |       | Ultima       |        |            |         | Cricco    | one         |            |
| <mark>RI</mark>                   |                                                                                                    |                                           |           |           |            |            |            |                  |       |              |        |            |         | Carta     | cce         |            |
| <mark>1 \ 1</mark> /<br>\ \ \ 1 T |                                                                                                    |                                           |           |           |            |            |            |                  |       |              |        |            |         | Acc       | usi         |            |
| )NI e                             |                                                                                                    |                                           |           |           |            |            |            |                  |       | Precedente   | •      |            |         | Totale Ma | ino         |            |
| led                               |                                                                                                    | вU                                        |           | ŀ         | Accusa car | te selezio | nate       |                  |       | Accusa tutto | il pos | sibile     |         | Tot       | ale         |            |
| rno del                           |                                                                                                    |                                           |           |           |            |            |            | <b>4</b> .1014.5 |       |              | .80    |            |         |           | 1.04        |            |
| n                                 |                                                                                                    |                                           |           |           | ele        | III        | 16         |                  |       |              |        |            |         |           |             |            |
|                                   |                                                                                                    |                                           |           |           |            |            | <b>YM</b>  | 2 ADA            |       |              |        |            |         |           |             |            |
| te in                             |                                                                                                    |                                           |           |           |            |            |            | A A              |       |              |        | 8          |         |           |             | <b>Und</b> |
|                                   |                                                                                                    |                                           | IN I      |           |            | III        | 91         | THE P            |       |              | 8      |            |         |           |             | 2          |
| cente                             |                                                                                                    |                                           |           |           |            |            |            |                  |       |              |        |            |         |           |             |            |
|                                   |                                                                                                    |                                           |           | Luca F ha | a scartato |            |            |                  |       |              | Alice  | F sta ac   | cusando |           |             | XK         |

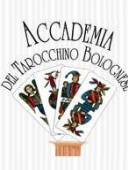

### Inizio del gioco online – Scartatore

- Il simbolo Sc a fianco del giocatore identifica lo Scartatore
- Per scartare occorre cliccare su due carte (si alzeranno) e premere il tasto Scarta carte selezionate. In caso di scelta errata, cliccare nuovamente sulla carta (si abbasserà) ed effettuare la nuova scelta.
- Solo al termine della scartata, avrà inizio la mano di gioco
- Il giocatore che è «alla mano» ha il nome evidenziato in colore giallo
- Nella parte inferiore dello schermo sono riportate le azioni di gioco: <u>E' il turno di</u> xxxxxx, YYYYY ha terminato l'accusa, etc.

#### NCCADEMU TROOCCIMO BOLOGIE

#### Inizio del gioco online – Scartatore

| Menti Fina   | orentati | Ye ala min | )  |     |             | Al     | ice F  |            |          |           |          | Q            | uattro S | cartate |      |    | Mano 1         |
|--------------|----------|------------|----|-----|-------------|--------|--------|------------|----------|-----------|----------|--------------|----------|---------|------|----|----------------|
| Luca Fjoined | CBF *    |            |    |     |             |        |        |            |          | Alice F   | Ale      | ssandro<br>F |          | Ļ       | uca  | F  | Alessandr<br>F |
|              |          |            |    |     |             |        |        |            |          | Angelo    | So       | 11           |          | 0       | 90   | 1  | 6              |
|              |          |            |    |     | Luca F      |        |        | Alessar    | ulto F   | Mondo     | Lu       | 10           |          | Re      | Re   | Re | Re             |
|              | Ser      | 3          |    |     | L. U.C.I. I |        |        | rigoadu    | in con   |           | 16       | 9            | Moro     | Rg      | Rg   | Rg | Rg             |
|              |          |            |    |     |             |        |        |            |          |           | 15       | 8            | Moro     | С       | С    | С  | C              |
|              |          |            |    |     |             |        |        |            |          | Begato    | 14       | 7            | Moro     | F       | F    | F  | F              |
|              |          |            |    |     |             |        |        |            |          | Matto     | 13       | 6            | Moro     | А       | A    | A  | A              |
|              |          |            |    |     |             |        |        |            |          | 0.0+0.0+0 | 12       | 5            |          |         |      |    |                |
|              |          |            |    |     |             |        |        |            |          | Grand     | de       | Car          | te       | Seque   | enze |    |                |
|              |          |            |    |     |             |        |        |            |          | Ultin     | na       | »ALZ         | ATE»     | Grico   | one  |    |                |
|              |          |            |    |     |             |        |        |            |          |           |          |              |          | Carta   | icce |    |                |
|              |          |            |    |     |             |        |        |            |          |           |          |              |          | Ac      | cusi |    |                |
|              |          |            |    |     |             |        |        |            |          | Preceden  | te       |              |          | otale M | lano |    |                |
| 19           |          |            |    |     |             |        | Scarta | carte seli | ezionate | e         |          |              |          | 10      | tale | _  |                |
| DAL NE       | GRU      |            |    |     |             |        |        |            |          |           |          |              |          |         |      |    |                |
| 29           | 20       | 0          | 00 | 181 | 141         | AHUA   | - No.  | 169        |          | 0,1       | 1        |              | 2 4      | 4 50    |      | 1  |                |
| -            |          | 00         |    | 134 |             | H.S.   | 1      | NA         | 101      |           | 210      |              |          | 6 12    |      | 70 |                |
| 1            | 200      |            |    | 6.3 |             | 545    |        |            |          |           | a di kin |              | 5 21     | Ş 🜱     |      |    |                |
|              | 2        | 00         | 00 |     | 111         | 021    |        |            |          |           | 24       |              |          | 7 🖉     |      | 10 | ¥ 💥            |
| 2 (B)        |          |            |    |     |             | AULA A | 14     | 69         | 92       |           | -        |              |          |         | 1    | 1  | W WIN          |
|              |          |            |    |     |             |        |        |            |          |           |          |              |          |         |      |    |                |

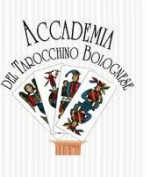

## Inizio del gioco online – 1º accuso

Prima di iniziare la mano, quando è il proprio turno di gioco, occorre effettuare OBBLIGATORIAMENTE l'<mark>ACCUSO INIZIALE</mark> tramite tre modalità:

- 1. selezionare le carte da accusare (si alzeranno) e cliccare sul tasto Accusa carte selezionate
- 2. utilizzare il tasto Accusa tutto il possibile (attenzione che potrebbe effettuare degli accusi non desiderati, es: 2 Assi ed il Matto, 3 Fantini, etc)
- non si vuole accusare nulla oppure non c'è nulla da accusare, NON selezionare nulla e cliccare comunque sul tasto Accusa carte selezionate per sbloccare l'inizio del gioco

#### Inizio del gioco online – 1º accuso

| * Alessandro F joined CBF * ^                                                                                 | ned CBF + ^ Alessandro F                                                                                                    |              |             |     |           |          |                                  | Quattro Scartate |             |      |                               |                               | Ma   | ano 1 |
|----------------------------------------------------------------------------------------------------|----------------------------------------------------------------------------------------------------|--------------|-------------|-----|-----------|----------|----------------------------------|------------------|-------------|------|-------------------------------|-------------------------------|------|-------|
| * Luca F joined CBF *<br>* Alice F joined LOBBY *<br>* Luca F joined LOBBY *<br>* Alessandro F joined LOBBY * |                                                                                                    |              |             |     |           |          | Alice F                          | Ales             | sandro<br>F |      | Ale                           | ssandro<br>F                  | LL   | ıca F |
| * Alessandro F joined LOBBY *<br>* Alice F joined YBU *                                                       |                                                                                                    | •            |             |     |           | А        | ngelo                            | So               | 11          |      |                               |                               | S.   |       |
| * Luca F joined YBU *                                                                                         |                                                                                                    | 50           |             |     | A 1 4-    |          | londo                            | Lu               | 10          |      | Re                            | Re Re                         | e Re |       |
|                                                                                                    |                                                                                                    | Luca F       |             |     | Alessandr | ro F     |                                  | 16               | 9           | Moro | Rg                            | Rg Rg                         | g Rg |       |
| Send                                                                                                    |                                                                                                    |              |             |     |           |          |                                  | 15               | 8           | Moro | С                             | сс                            | С    |       |
|                                                                                                    |                                                                                                    |              |             |     |           | В        | egato                            | 14               | 7           | Moro | F                             | F F                           | F    |       |
|                                                                                                    |                                                                                                    |              |             |     |           | Ν        | Matto                            | 13               | 6           | Moro | А                             | A A                           | А    |       |
|                                                                                                    |                                                                                                    |              |             |     |           |          |                                  | 12               | 5           |      |                               |                               |      |       |
|                                                                                                    |                                                                                                    |              |             |     |           |          | Grande                           |                  |             |      | Seque                         | enze                          |      |       |
|                                                                                                    |                                                                                                    |              |             |     |           |          | Ultima                           | 1                |             |      | Crice                         | one                           |      |       |
|                                                                                                    |                                                                                                    |              |             |     |           |          | Orunna                           |                  |             |      | Chick                         |                               |      |       |
|                                                                                                    |                                                                                                    |              |             |     |           |          |                                  |                  |             |      | Carts                         | acce                          |      |       |
|                                                                                                    |                                                                                                    |              |             |     |           |          |                                  |                  |             |      | Carta                         | acce                          |      |       |
|                                                                                                    |                                                                                                    |              |             |     |           | D        | recordente                       |                  |             |      | Carta<br>Ac<br>Totale M       | acce<br>cusi                  |      |       |
| నిషి                                                                                                    |                                                                                                    |              |             |     |           | Р        | recedente                        | •                |             |      | Carta<br>Ac<br>Totale N       | acce<br>cusi<br>Iano          |      |       |
|                                                                                                    | P                                                                                                    | Accusa carte | e seleziona | ite |           | Pi       | recedente                        | il po            | ssibile     |      | Carta<br>Ac<br>Totale M<br>To | acce<br>cusi<br>Iano<br>otale |      |       |
| فی<br>Dal Negro                                                                                               | P                                                                                                    | Accusa carte | e seleziona | ite |           | Pi       | r <b>ecedente</b><br>ccusa tutto | il po            | ssibile     |      | Carta<br>Ac<br>Totale N<br>Tc | acce<br>cusi<br>lano<br>otale |      |       |
| DAL NEGRO                                                                                                    | P                                                                                                    | Accusa carte | e seleziona | ate |           | Pi<br>Ac | recedente<br>ccusa tutto         | il po            | ssibile     |      | Carta<br>Ac<br>Totale M<br>To | acce<br>cusi<br>lano<br>otale | 4    | ð     |
| DAL NEGRO                                                                                                    | f<br>R                                                                                                    | Accusa carte | e seleziona | ate |           | Pi<br>Ac | recedente<br>ccusa tutto         | il po            | ssibile     |      | Carta<br>Ac<br>Totale M<br>To | acce<br>cusi<br>lano<br>otale | \$ J |       |
| DAL NEGRO                                                                                                    | P<br>Northernold<br>Northernold                                                                                                    |              | e seleziona | ate |           | Pi<br>Ac | recedente<br>ccusa tutto         | il po            | ssibile     |      | Carta<br>Ac<br>Totale M<br>To | acce<br>cusi<br>lano<br>otale | × )  |       |
| DAL NEGRO                                                                                                    |                                                                                                    | Accusa carte | e seleziona | ate |           | Pi<br>Ac | recedente<br>ccusa tutto         | il po            | ssibile     |      | Carta<br>Ac<br>Totale M<br>To | acce<br>cusi<br>lano<br>otale |      |       |
| DAL NEGRO                                                                                                    | P<br>View of the second second se |              | e seleziona | ate |           | P        | recedente<br>ccusa tutto         | il po            | ssibile     |      | Carta<br>Ac<br>Totale M<br>To | acce<br>cusi<br>lano<br>otale |      |       |
| DAL NEGRO                                                                                                    |                                                                                                    | Accusa carte | e seleziona | ate |           | PI       | recedente<br>ccusa tutto         | il po            | ssibile     |      | Carta<br>Ac<br>Totale M<br>To | acce<br>cusi<br>lano<br>otale |      |       |
| <b>EXAMPLE 1</b>                                                                                              |                                                                                                    |              | e seleziona | ate |           | PI       | recedente<br>ccusa tutto         | il po            | ssibile     |      | Carta<br>Ac<br>Totale M<br>To | acce<br>cusi<br>lano<br>otale |      |       |

#### NCCADEMU Theoccilino Bologica

## Durante il gioco online - punteggio

Gli accusi iniziali vengono visualizzati nella griglia (sempre presente) e sono suddivisi per coppie in base ai colori ed in base ai semi.

Coppia 1 Bianco/Giallo (bianco) Coppia 2 Nero/Blu (nero)

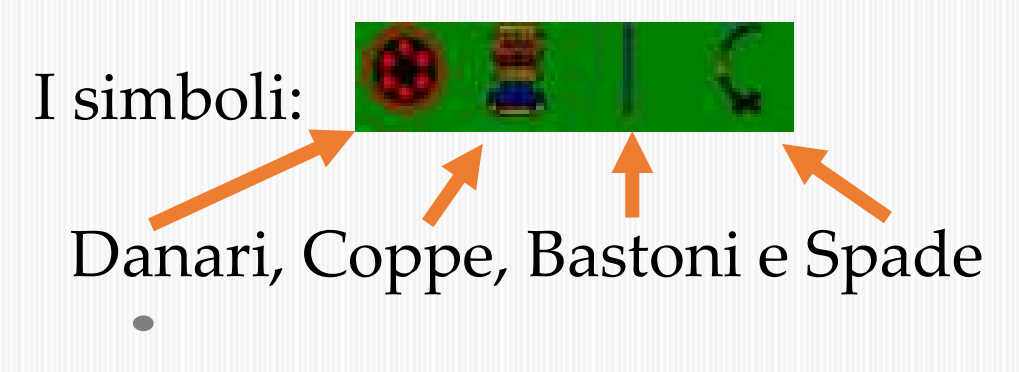

|            |      | Q              | uattro Sca | irtate |                |          | Ma       | ano 1          |
|------------|------|----------------|------------|--------|----------------|----------|----------|----------------|
| 50N1A K    | Ale: | ssandro<br>Fan |            | M      | licha<br>Shirl | iel<br>< | P<br>Bic | Peter<br>Idlec |
| Angelo     | So   | 11             |            |        |                |          | £        |                |
| Mondo      | Lu   | 10             |            | Re     | Re             | Re       | Re       |                |
|            | 16   | 9              | Moro       | Rg     | Rg             | Rg       | Rg       |                |
|            | 15   | 8              | Moro       | С      | С              | С        | С        |                |
| Begato     | 14   | 7              | Moro       | F      | F              | F        | F        |                |
| Matto      | 13   | 6              | Moro       | А      | А              | А        | А        |                |
|            | 12   | 5              |            |        |                |          |          |                |
| Grande     | )    |                |            | Seque  | enze           |          |          |                |
| Ultima     | 1    |                |            | Cricc  | one            |          |          |                |
|            |      |                |            | Carta  | ICCO           |          |          |                |
|            |      |                |            | Ac     | cusi           | -        | 10       |                |
| Precedente |      |                | To         | tale M | ano            |          |          |                |
|            |      |                |            | То     | tale           |          |          |                |

#### NCCADEMA THOCCOMO BOLOGIUS

## Durante il gioc<u>o online - punteggio</u>

Esempio di accuso iniziale Gli accusi seguono il colore del giocatore mentre il punteggio totale della coppia è rappresentato dal colore bianco o dal colore nero. Alice (bianco) ha accusato: 3 Re, manca bastoni <u>Re e Regina</u> di coppe con il Matto. Alessandro (giallo) ha accusato: <u>3 Fantini</u>, manca quello di danari. Luca (blu) ha accusato: 3 Mori

In bianco ed in nero sono riportati i tofali degli accusi Accusi +39 +10

|            | Quattro Scartate Mano 1 |              |       |          |        |    |    |     |  |  |  |  |  |
|------------|-------------------------|--------------|-------|----------|--------|----|----|-----|--|--|--|--|--|
| Alice F    | Ale                     | ssandro<br>F | at at | Ale      | Luca F |    |    |     |  |  |  |  |  |
| Angelo     | So                      | 11           |       | . 0      |        |    | 4  |     |  |  |  |  |  |
| Mondo      | Lu                      | 10           |       | Re       | Re     | Re | Re | +17 |  |  |  |  |  |
|            | 16                      | 9            | Moro  | Rg       | Rg     | Rg | Rg |     |  |  |  |  |  |
|            | 15                      | 8            | Moro  | С        | С      | С  | С  |     |  |  |  |  |  |
| Begato     | 14                      | 7            | Moro  | F        | F      | F  | F  | +12 |  |  |  |  |  |
| Matto      | 13                      | 6            | Moro  | А        | А      | А  | A  |     |  |  |  |  |  |
|            | 12                      | 5            | +10   |          | +10    |    |    |     |  |  |  |  |  |
| Grande     | þ-                      |              |       | Seque    | nze    | +  | 10 | +10 |  |  |  |  |  |
| Ultima     | R.                      |              |       | Cricc    | one    | +; | 29 |     |  |  |  |  |  |
|            |                         |              |       | Carta    | icce   |    |    |     |  |  |  |  |  |
|            |                         |              |       | Ac       | cusi   | +( | 39 | +10 |  |  |  |  |  |
| Precedente |                         |              | 1     | Totale M | ano    |    |    |     |  |  |  |  |  |
|            |                         |              |       |          |        |    |    |     |  |  |  |  |  |
| 1          |                         |              |       |          |        |    |    |     |  |  |  |  |  |

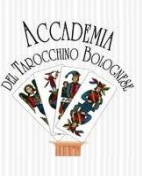

## Durante il gioco online - punteggio

#### Esempio di punteggio finale

La coppia «bianco/giallo» ha catturato le carte evidenziate in colore bianco, le carte evidenziate in «nero» sono state catturate dalla coppia «nero/blu».

Il punteggio totale della coppia è rappresentato dal colore bianco o dal colore nero.

|                 | Quattro Scartate |                 |          |     |          |    |      |     |      |           |     |  |  |  |
|-----------------|------------------|-----------------|----------|-----|----------|----|------|-----|------|-----------|-----|--|--|--|
| Alessandro<br>F | Sa               | skia            | 0        |     |          |    | J    | ohn | M    | Luciano F |     |  |  |  |
| Angelo          | So               | 11              |          |     | 0 2      |    |      |     |      |           |     |  |  |  |
| Mondo           | Lu               | 10              |          |     |          | Re | Re   | Re  | Re   | +17       |     |  |  |  |
|                 | 16               | 9               |          | Mor | ю        |    | Rg   | Rg  | Rg   | Rg        | +14 |  |  |  |
|                 | 15               | 8               |          | Mor | o        |    | С    | С   | С    | С         | +13 |  |  |  |
| Begato          | 14               | 7               |          | Mor | O.       |    | F    | F   | F    | F         |     |  |  |  |
| Matto           | 13               | 6               |          | Mor | ю        |    | А    | Α   | А    | А         | +10 |  |  |  |
| _               | 12               | 5               |          | +15 |          |    | +15  |     |      | +15       |     |  |  |  |
| Grande          | +                | 10              | Sequenze |     |          |    |      |     |      | 30        | +70 |  |  |  |
| Ultima          | +                | 6               |          |     | Criccone |    |      |     |      |           | +30 |  |  |  |
|                 |                  |                 |          |     |          | C  | arta | cce | +39  |           | +48 |  |  |  |
|                 |                  |                 | Accusi   |     |          | +' | 10   | +10 |      |           |     |  |  |  |
| Precedente      | +4               | 134 Totale Mano |          |     |          |    | +99  |     | +158 |           |     |  |  |  |
|                 | +13              | 326             | +592     |     |          |    |      |     |      |           |     |  |  |  |
|                 | Nuova partita    |                 |          |     |          |    |      |     |      |           |     |  |  |  |

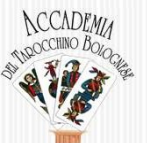

### Durante il gioco online – Busso Volo Striscio

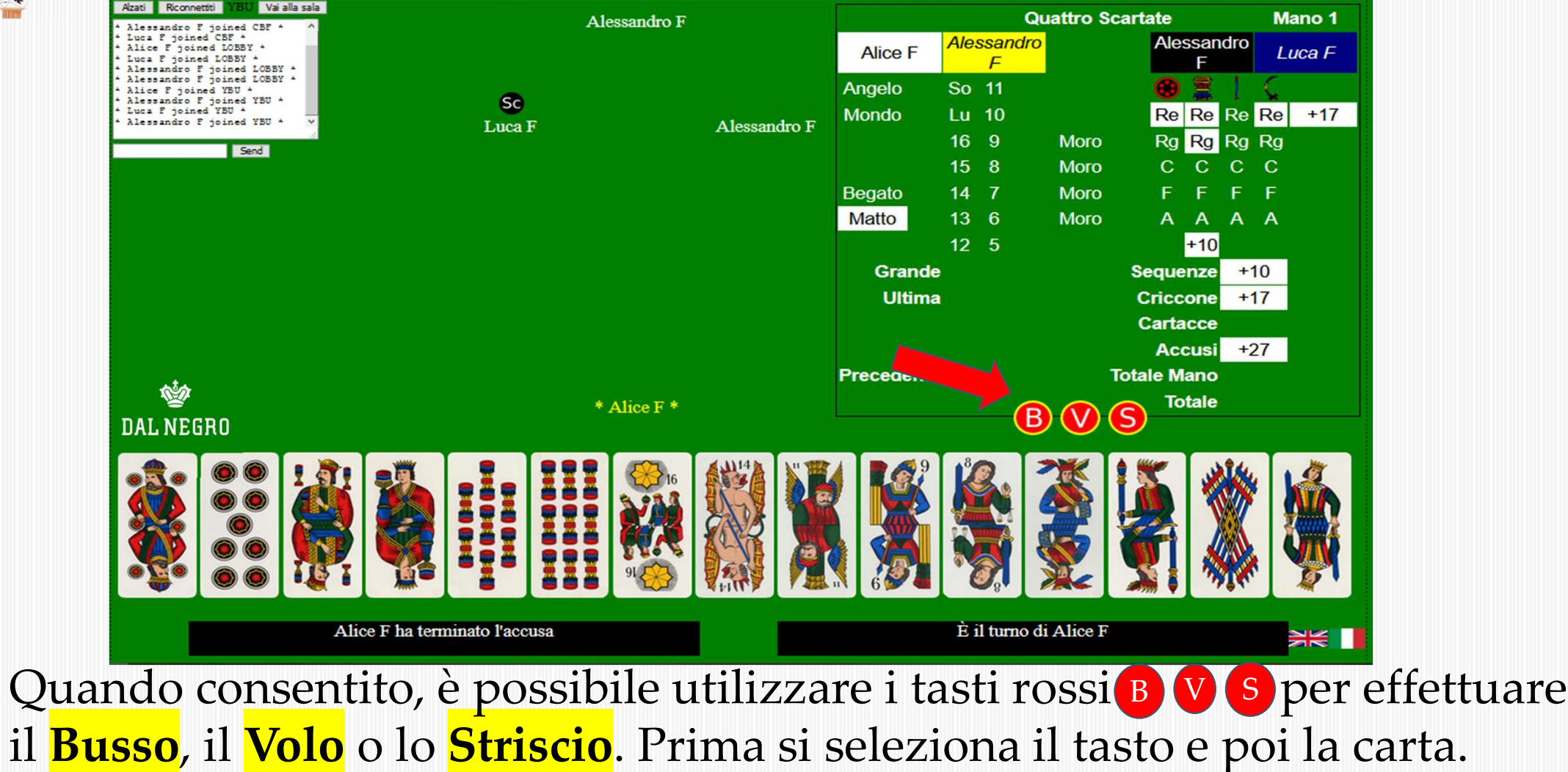

## Durante il gioco online – ANGOLISTA

| Fausto D   Sad     Fausto D     Narcello M     Pieluigi F     Angelo   Sad     Narcello M     Pieluigi F     Angelo   Sad     Marcello M     Pieluigi F     Angelo   Sad     Fausto D     Marcello M     Pieluigi F     Angelo   Sad     Marcello M   Pieluigi F     Angelo   Sad     Marcello M     Pieluigi F     Angelo   Sad     Marcello M     Pieluigi F     Angelo   Sad     Marcello M   Pieluigi F     Marcello M   Pieluigi F     Marcello M   Pieluigi F     Angelo   Sad     Marcello M     Pieluigi F     Marcello M     Marcello M     Pieluigi F     Marcello M     Pieluigi F     Marcello M     Marcello M     Marcello M     Marcello M     Pieluigi F     Marcello M     Pieluigi F     Marcello M<                                                                                                    | zati Riconnettti VQL Vai alla sala                                                            | Pieluigi F                                                                                                    |               |            |          | Quattro   | Scartate |           | Mano 4   |
|----------------------------------------------------------------------------------------------------|-----------------------------------------------------------------------------------------------|----------------------------------------------------------------------------------------------------|---------------|------------|----------|-----------|----------|-----------|----------|
| Fausto D Image: Construction of the second of the second of the se | llessandro F joined LOBBY *<br>Llessandro F joined VQL *<br>sluigi F:roberto va in chat<br>-2 | *                                                                                                    |               | Marcello M | Pielui   | gi F      | RO       | BERT<br>M | Fausto D |
| Fausto D   Fausto D   Faust                                                                                                    |                                                                                               |                                                                                                    |               | Angelo     | So 11    |           |          | -         | T Ç      |
| Send Moro Rg Rg Rg Rg   Send Send Se                                                                                                    |                                                                                               | Equato D                                                                                                    | * POPEPTO M * | Mondo      | Lu 10    |           | Re       | Re I      | Re Re    |
| Marcello M     Marcello M     Marcello M <td>Send</td> <td></td> <td>KOBERIOM</td> <td></td> <td>16 9</td> <td>Moro</td> <td>Rg</td> <td>Rg I</td> <td>Rg Rg</td>                                                                                                    | Send                                                                                          |                                                                                                    | KOBERIOM      |            | 16 9     | Moro      | Rg       | Rg I      | Rg Rg    |
| Begato 14 7 Moro F F F F<br>Matto 13 6 Moro A A A A<br>12 5<br>Grande Sequenze<br>Ultima Criccone<br>Cartacce<br>Accusi +32<br>Precedente +593 +690 Totale Mano<br>Totale Maro                                                                                                    |                                                                                               |                                                                                                    |               |            | 15 8     | Moro      | С        | С         | сс       |
| Matto 13 6 Moro A A A A<br>12 5<br>Grande Sequenze<br>Ultima Criccone<br>Cartacce<br>Accusi +32<br>Precedente +593 +690 Totale Mano<br>Totale Cortectore                                                                                                    |                                                                                               |                                                                                                    |               | Begato     | 14 7     | Moro      | F        | F         | F F      |
| Image: Sequence of the sequence of the sequence            |                                                                                               |                                                                                                    |               | Matto      | 13 6     | Moro      | Α        | А         | A A      |
| Marcello M       Grande       Sequenze         Ultima       Criccone         Cartacce       Accusi         H32       Precedente         +593       +690         Totale                                                                                                    |                                                                                               |                                                                                                    |               |            | 12 5     |           |          |           |          |
| Ultima Criccone<br>Cartacce<br>Accusi +32<br>Precedente +593 +690 Totale Mano<br>Totale                                                                                                    |                                                                                               |                                                                                                    | 1             | Grande     |          |           | Seque    | nze       |          |
| Marcello M                                                                                                    |                                                                                               | <u>940</u>                                                                                                    |               | Ultima     |          |           | Cricc    | one       |          |
| Accusi     +32       Precedente     +593     +690     Totale Mano       Marcello M     Totale                                                                                                    |                                                                                               | Const                                                                                                    |               |            |          |           | Carta    | icce      |          |
| Marcello M                                                                                                    |                                                                                               |                                                                                                    |               | -          |          | .000      | Ac       | cusi      | +32      |
| Marcello M So                                                                                                    |                                                                                               | 100 - 100 - 100 - 100 - 100 - 100 - 100 - 100 - 100 - 100 - 100 - 100 - 100 - 100 - 100 - 100 - 100 - 100 - 100 |               | Precedente | +593     | +690      | Iotale M | ano       |          |
|                                                                                                    |                                                                                               | Marcello N                                                                                                    | 1 Sc          |            |          |           | 10       | tale      |          |
|                                                                                                    |                                                                                               |                                                                                                    |               |            |          |           |          |           |          |
|                                                                                                    |                                                                                               |                                                                                                    |               |            |          |           |          |           |          |
|                                                                                                    | <b>*</b>                                                                                      |                                                                                                    |               |            |          |           |          |           |          |
|                                                                                                    | DAL NEGRO                                                                                     |                                                                                                    |               |            |          |           |          |           |          |
| کې<br>AL NEGRO                                                                                                    |                                                                                               |                                                                                                    |               |            |          |           |          |           |          |
| AL NEGRO                                                                                                    | ROB                                                                                           | BERTO M ha vinto la presa                                                                                       |               | È          | il turno | di ROBERT | ОM       |           |          |
| ÀL NEGRO<br>ROBERTO M ha vinto la presa<br>È il turno di ROBERTO M                                                                                                    |                                                                                               |                                                                                                    |               |            |          |           |          |           |          |

E' possibile entrare in un tavolo già composto e visualizzare le mani di gioco. Non si vedono le carte dei giocatori. L'entrata «dell'Angolista» è segnalata nella CHAT (in alto a sinistra)

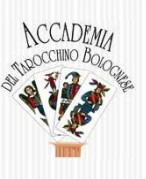

## Durante il gioco online - alzati

Al termine della partita, è possibile «scambiare» le coppie, ad esempio per il «<mark>triello</mark>», premendo il tasto

#### «NUOVA PARTITA»

seguito da Alzati

per poi premere il pulsante Siediti

sul posto desiderato.

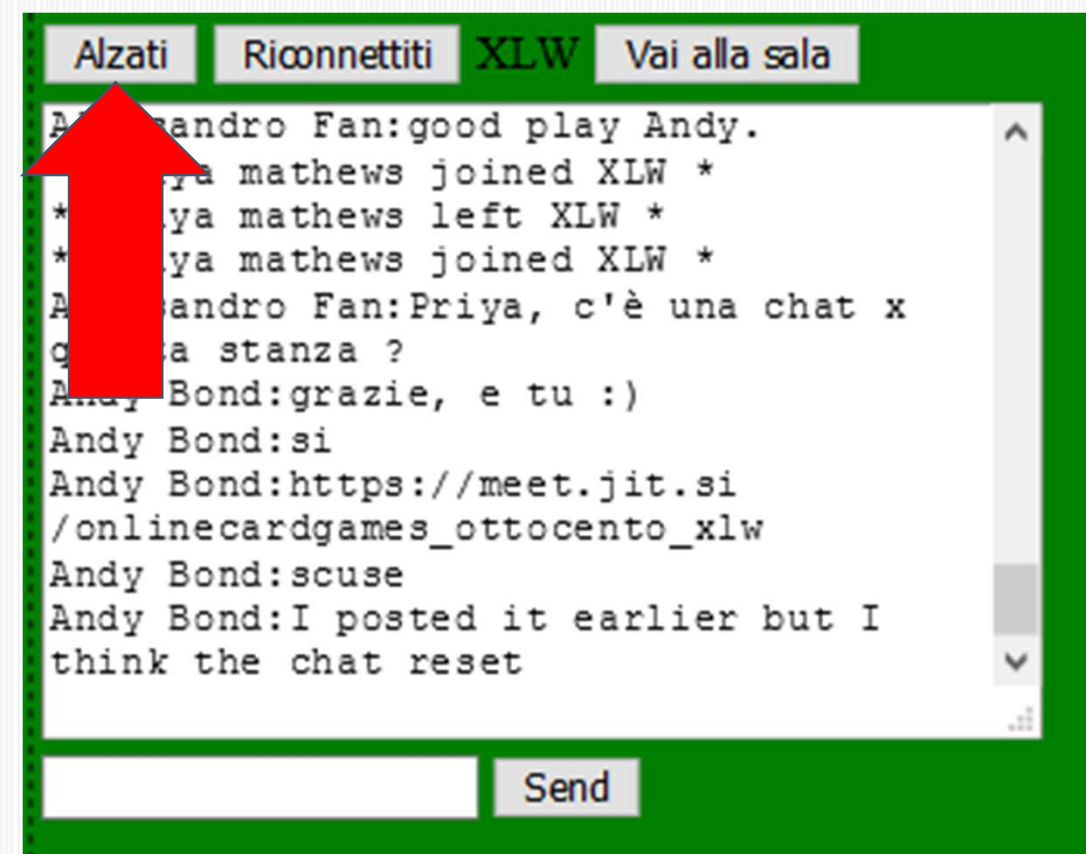

#### Durante il gioco online - disconnessione

Se durante la partita un giocatore perde la connessione ad internet, dopo averla ritrovata, deve premere sul tasto **Riconnettiti** 

Il nome del giocatore «disconnesso» viene evidenziato in colore ROSSO

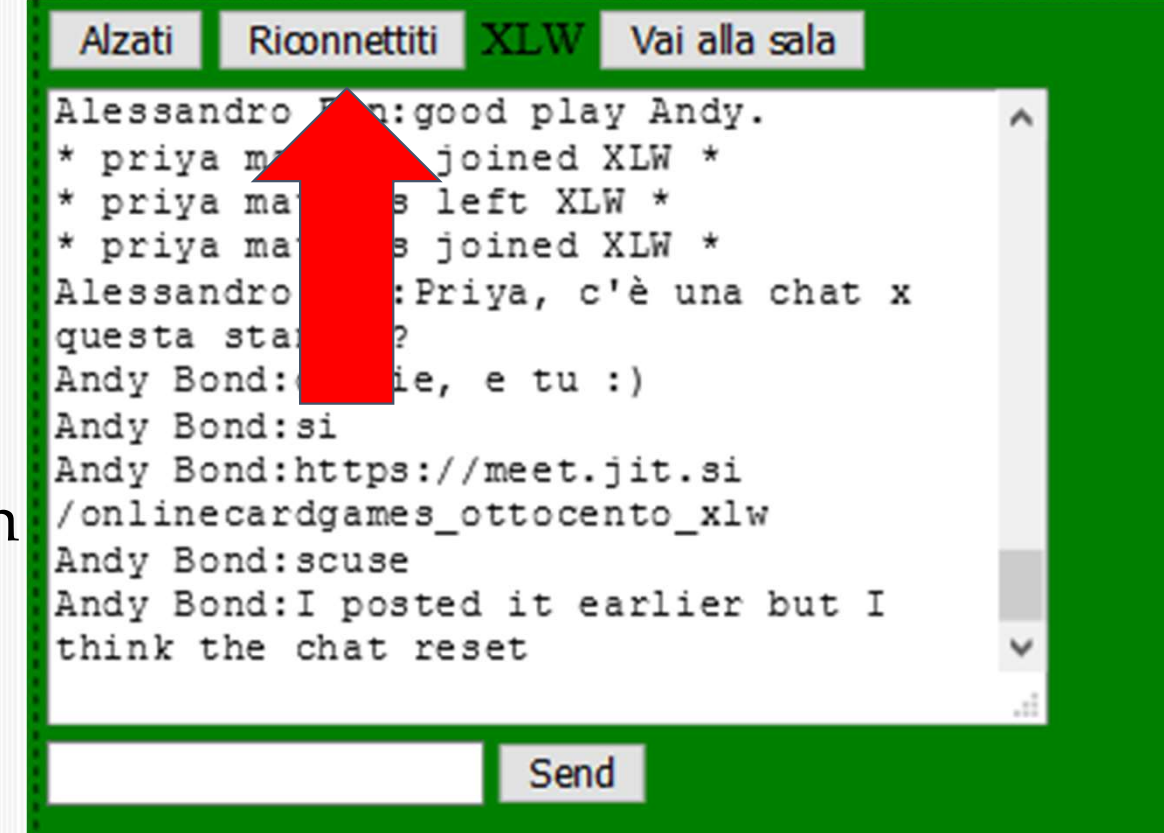

### Durante il gioco online - disconnessione

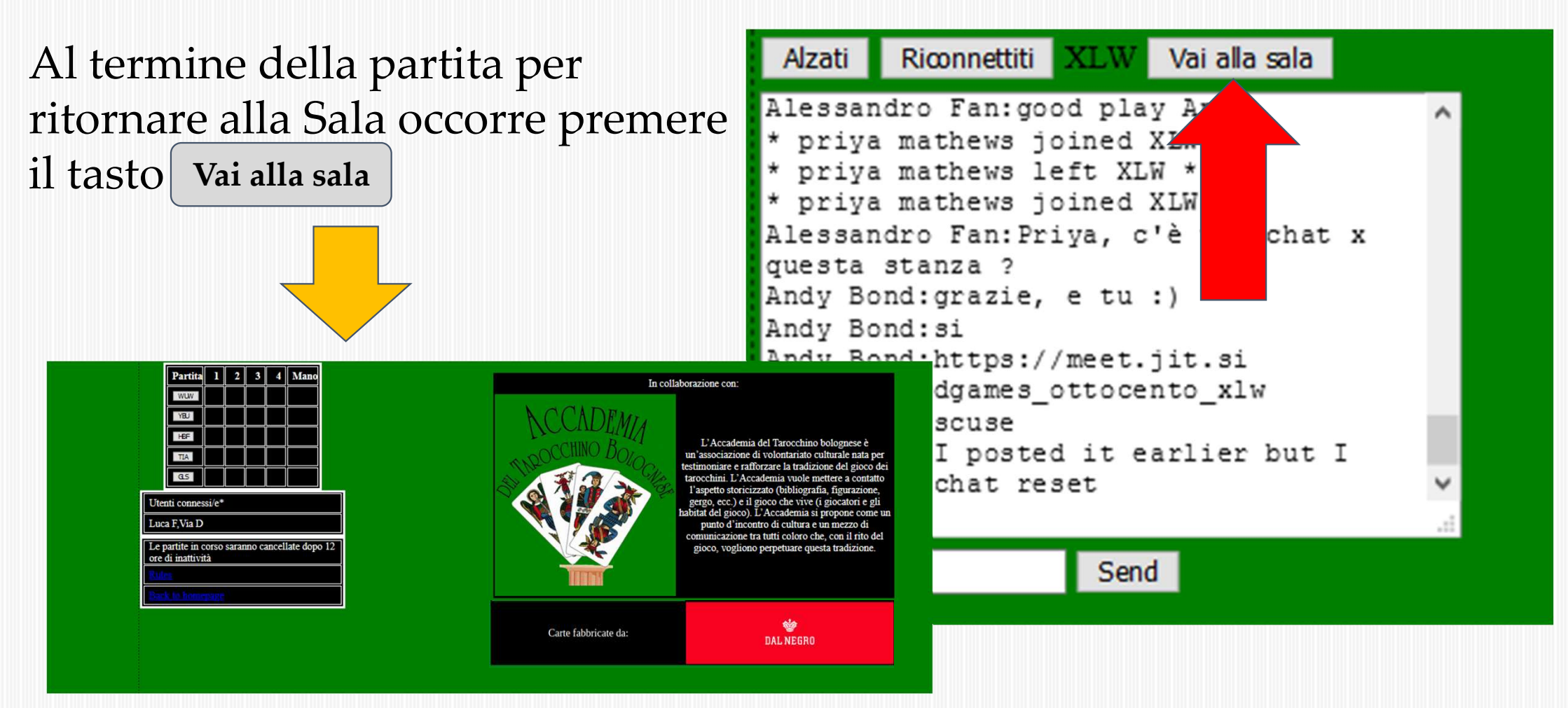

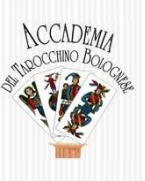

### Durante il gioco online - chat

In alto a sinistra è sempre presente una chat «basica» per comunicare informazioni online con tutti i giocatori del tavolo.

Scrivere il testo nella casella bianca e premere su tasto Send

Send

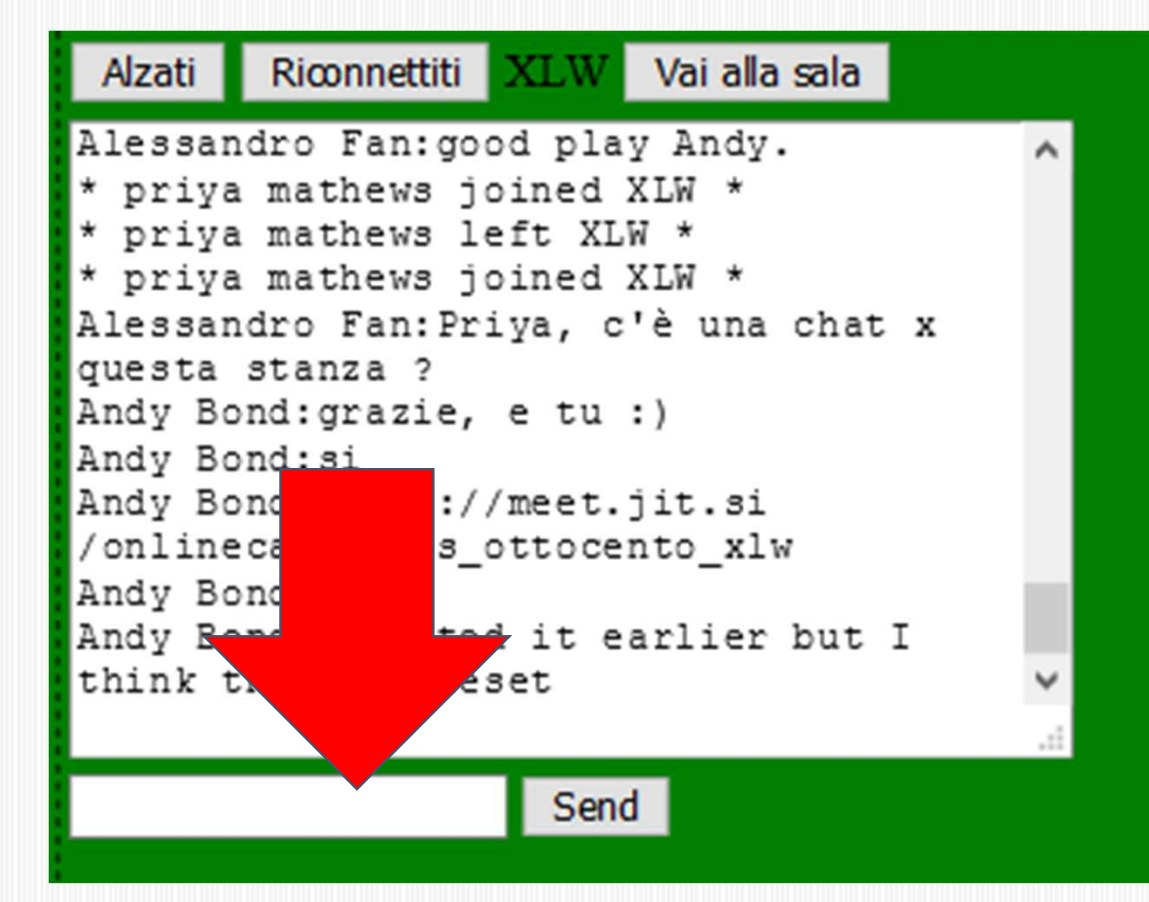

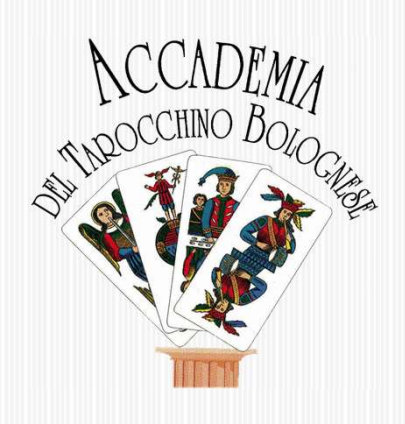

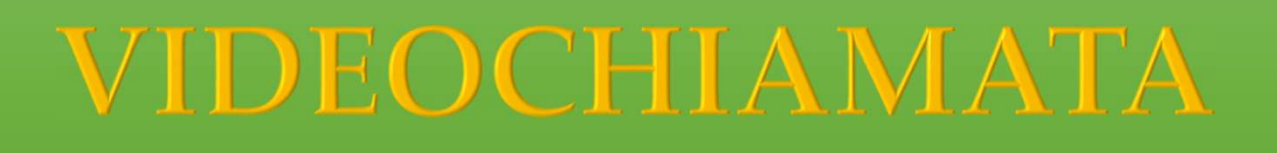

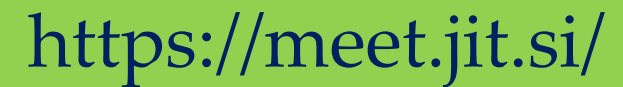

# Giocare ONLINE a Tarocchino bolognese

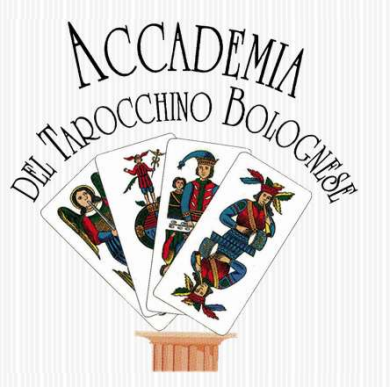

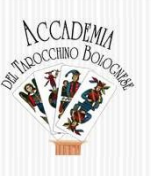

La video chiamata NON è necessaria al gioco online ma consente di comunicare fra i giocatori ed eventualmente avere supporto. La piattaforma utilizzata è **https://meet.jit.si** E' OPEN ed accessibile da ogni sistema operativo o browser o device.

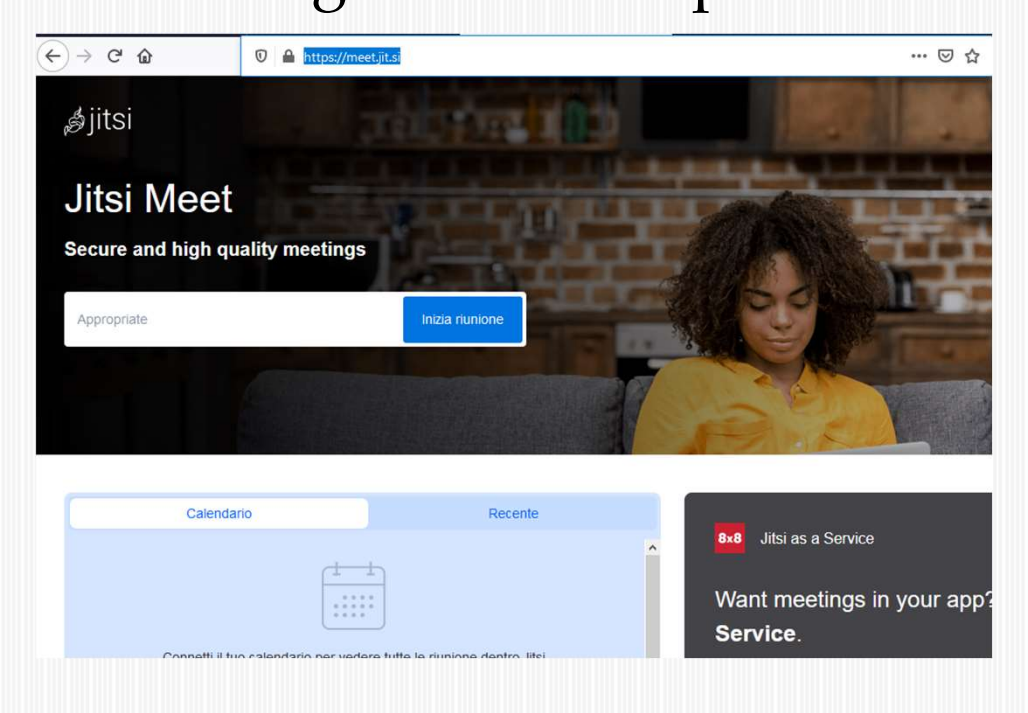

Il nomi delle «stanze» o dei tavoli da indicare sono: Occorre prestare molta attenzione alle Maiuscole/minuscole/trattino\_basso

AccademiaTarocchinoBolognese\_training per l'addestramento

Per giocare ai tavoli: AccademiaTarocchinoBolognese\_Tavolo1 AccademiaTarocchinoBolognese\_Tavolo2 AccademiaTarocchinoBolognese\_Tavolo3 AccademiaTarocchinoBolognese\_Tavolo4 AccademiaTarocchinoBolognese Tavolo5

| Inizia riunione |
|-----------------|
|                 |

Oppure l'indirizzo web è https://meet.jit.si/nome stanza

tps://meet.jit.si/AccademiaTarocchinoBolognese\_training

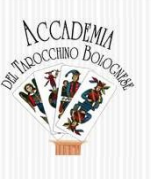

Dopo aver scritto l'indirizzo della stanza/tavolo e premuto Inizia riunione

| AccademiaTarocchinoBolognese_training | Inizia riunione |
|---------------------------------------|-----------------|
|                                       |                 |

Viene richiesto il consenso per l'utilizzo della fotocamera e del microfono. Premere su:

Consenti

|    | (←) → C <sup>a</sup> | 🔽 🔒 🛤 http | os://meet. <b>jit.si</b> /AccademiaTarocchinoBol                                                            | lognese_training                       | ☑ ☆                        |  |  |
|----|----------------------|------------|----------------------------------------------------------------------------------------------------|----------------------------------------|----------------------------|--|--|
|    |                      |            | Consentire a <b>meet.jit.si</b> di utilizzare la fotoci<br>microfono?<br><u>F</u> otocamera da condividere: | camera <mark>e il</mark>               |                            |  |  |
| O. |                      |            | USB2.0 HD UVC WebCam                                                                                        | ~                                      |                            |  |  |
| Ū  |                      |            | Microfono da condividere:                                                                                   |                                        |                            |  |  |
| rد |                      |            | Microfono (Logitech Wireless Headset)                                                                       | ×                                      |                            |  |  |
| ~1 |                      |            | 🗌 Ricorda questa scelta                                                                                     |                                        |                            |  |  |
| a  |                      |            | <u>C</u> onsenti <u>N</u> on conse                                                                          | entire                                 |                            |  |  |
|    |                      |            | Per la riunione de                                                                                          | evono essere usati il ti               | uo microfono e la tua      |  |  |
| ). |                      |            | videocamera.                                                                                                |                                        |                            |  |  |
|    |                      |            | Seleziona condividi                                                                                         | <i>i i dispositivi selezionati</i> qua | ndo richiesto dal browser. |  |  |

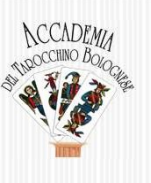

Dopo il consenso all'uso del microfono/fotocamera è possibile, prima di collegarsi:

Nel box bianco indicare il nome/nickname

Attivare o disattivare il microfono o la fotocamera

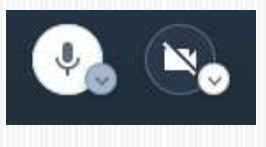

Al termine premere su

Collegati alla riunione

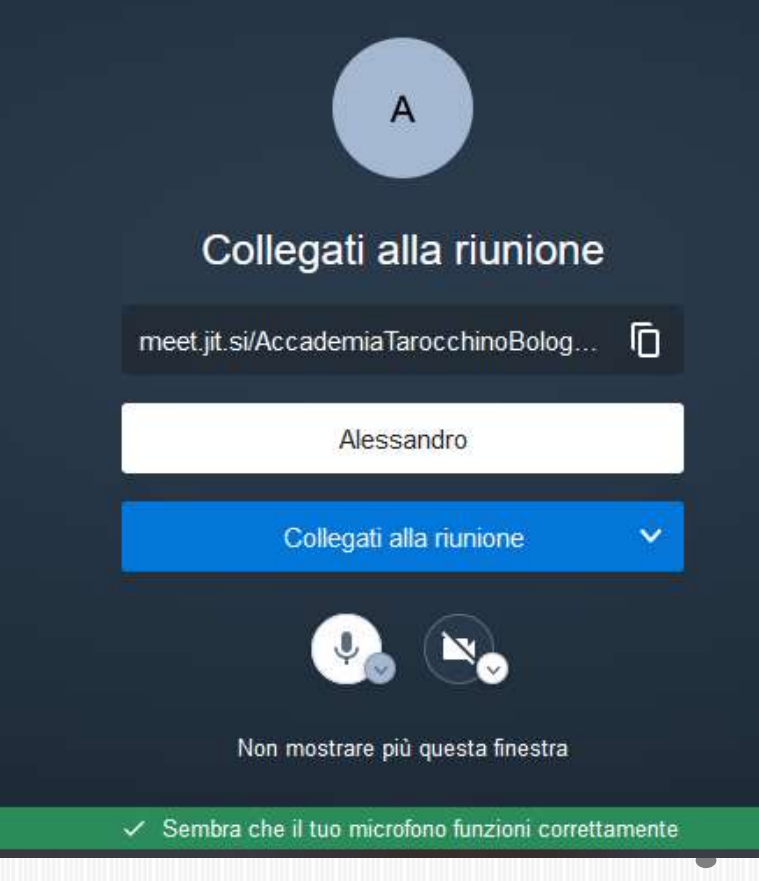

#### CCADEMA Theocetimo Bologue

## Videochiamata – funzioni principali

| ← → ♂ ŵ | 🛛 🔒 https://meet.jit.si/Accade | mia Tarocchino Bolognese_training        | ⊙ ☆               | 👱 III\ 🗉 🛛 🕾 🚭 🎕 😑 |
|---------|--------------------------------|------------------------------------------|-------------------|--------------------|
| ,∉jitsi |                                | Accademia Tarocchino Bolognes<br>2:00:51 | e Training        |                    |
| Chat    | ginofanti                      | Microfono                                | A      Vedi tutti | i partecipanti     |
|         |                                |                                          | Fotocamera        |                    |

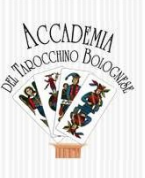

## Videochiamata – CHAT

Premendo sul simbolo della CHAT si attiva e tutti i partecipanti possono leggere

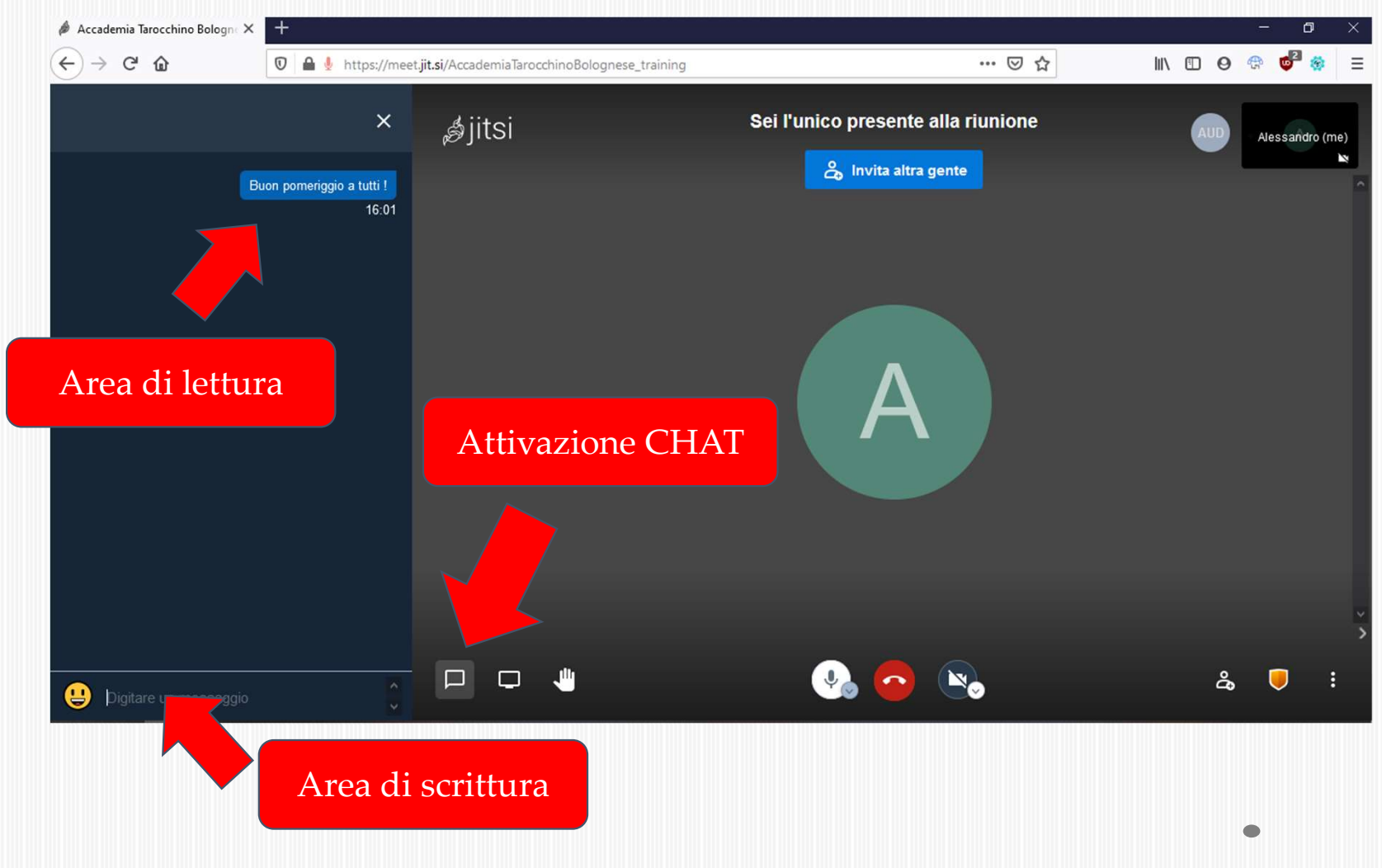

#### NCCADEMA TROCCIIINO BOIOGRA

#### Videochiamata – Impostazioni

Premendo sui tre pallini verticali in basso a destra, si accede al menù delle altre AZIONI, tra cui le

#### Impostazioni

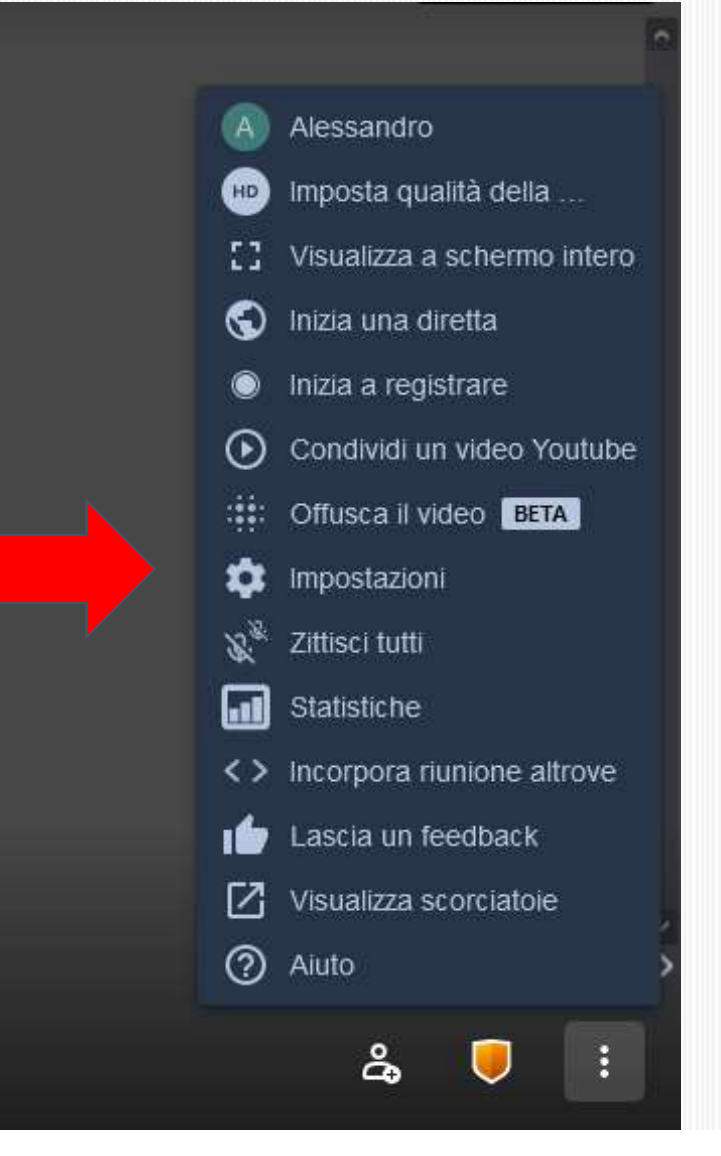

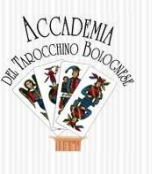

#### Videochiamata – terminare

#### Premendo sul simbolo rosso della «cornetta» si interrompe la chiamata

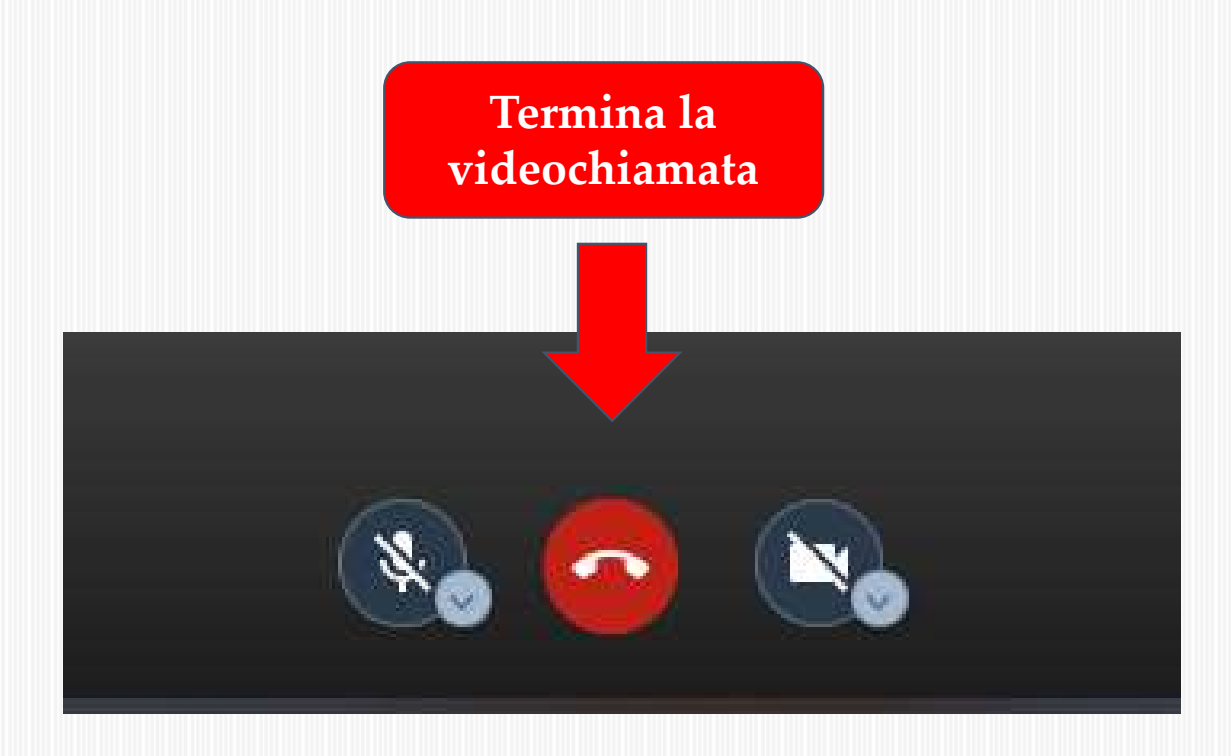

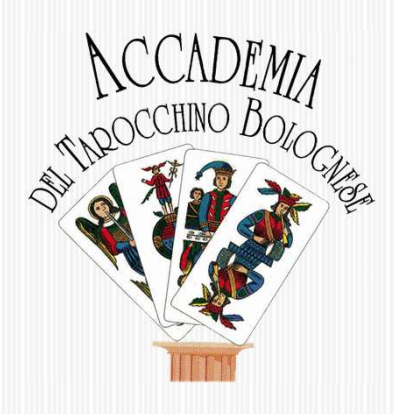

## Buone scartate e mangiate di Bègato !!

www.tarocchinobolognese.it

# Giocare ONLINE a Tarocchino bolognese

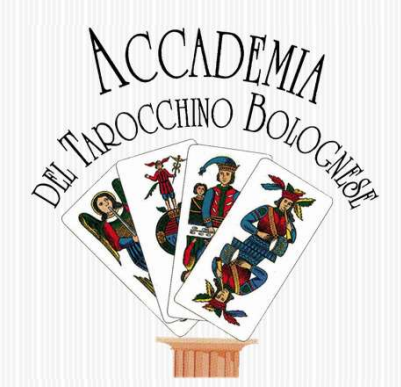